#### UNITED STATES DEPARTMENT OF AGRICULTURE

Farm Service Agency Washington, DC 20250

FCIC Program Integrity 4-RM

Amendment 28

Approved by: Acting Deputy Administrator, Farm Programs

Jean Olevil

#### **Amendment Transmittal**

#### **A** Reasons for Amendment

Subparagraph 2 C has been amended to correct the handbook referenced for farm records management.

Subpargraph 4 A has been amended to reference Exhibit 11 for State Office POC's.

Subparagraph 70 C has been amended to include the Hyper Dynamic Reporting Application (HyDRA). County Offices shall enter all Regional Compliance Office (RCO) spot check findings in HyDRA.

Subparagraph 70 D has been amended to remove the requirement for State Office POC's to mail spot check results to RCO. RCO's can now retrieve all spot check findings through HyDRA.

Subparagraph 72 B has been amended to require County Offices to complete AD-2027 and attach supporting documentation in HyDRA within 5 calendar days after each inspection is complete.

Subparagraph 73 A has been amended to remove the requirement for State Offices to forward all spot check results to RCO using standard mail.

Subparagraphs 73 D and E have been removed because State Offices are no longer required to submit a RCO Spot Check Report to the National Office identifying spot checks that have not been completed. State Offices as well as the National Office and RCO can obtain RCO spot check reports through HyDRA.

Paragraph 76 has been added to incorporate HyDRA procedure.

Subparagraph 82 C has been amended to reference Exhibit 11 for State Office POC's.

Exhibit 8 has been amended to include references to HyDRA.

Exhibit 11 has been amended to update State Office POC's and alternate POC's.

# Amendment Transmittal (Continued)

|      | Page Control Chart       |               |
|------|--------------------------|---------------|
| ТС   | Text                     | Exhibit       |
| 1, 2 | 1-1 through 1-4          | 1, pages 1, 2 |
|      | 2-51, 2-52               | 8, page 1     |
|      | 2-52.3, 2-52.4           | 11, pages 1-4 |
|      | 2-55, 2-56               | page 5        |
|      | 2-56.5 through 2-56.8    |               |
|      | 2-56.9, 2-56.10 (remove) |               |
|      | 2-57, 2-58               |               |
|      | 2-59                     |               |
|      | 2-60 (add)               |               |
|      | 2-61 through 2-76 (add)  |               |
|      | 2-77 (add)               |               |
|      | 3-3, 3-4                 |               |

# Page No.

# Part 1 Basic Provisions

| 1         | Overview                                                        | 1-1    |
|-----------|-----------------------------------------------------------------|--------|
| 2         | Sources of Authority and Related Handbooks                      | 1-2    |
| 3         | Publication Requirements                                        | 1-3    |
| 4         | Points of Contact                                               | 1-4    |
| 5         | FSA Access to Insured Records                                   | 1-5    |
| 6         | Freedom of Information                                          | 1-5    |
| 7         | Conflict of Interest                                            | 1-6    |
| 8         | FSA Employees Requested as Witnesses                            | 1-6    |
| 9-19      | (Reserved)                                                      |        |
| Part 2    | Referrals and Investigations                                    |        |
| 20        | Overview                                                        | 2-1    |
| 21        | Responsibilities                                                | 2-1    |
|           | ····                                                            |        |
| Section 1 | FSA Referrals to RMA                                            |        |
| 22        | Types of Referrals to RMA                                       | 2-4    |
| 23        | Accepting Complaints or Documenting FSA Observations            | 2-5    |
| 24-39     | (Reserved)                                                      |        |
| Section 2 | RMA Referrals to FSA                                            |        |
| 40        | Overview                                                        | 2-25   |
| 41        | RMA-Requested Spot Checks and RMA-Initiated Complaint Referrals | 2-25   |
| 42-69     | (Reserved)                                                      |        |
| Section 3 | Fact Finding and Documentation                                  |        |
| 70        | Review Requirements                                             | 2-51   |
| 71        | Fact Finding, Documentation, and Supporting Documentation       | 2-52.6 |
| 72        | County Office Action.                                           | 2-55   |
| 73        | State Office Action                                             | 2-56.6 |
| 74        | RMA Action                                                      | 2-58   |
| 75        | AIP Action                                                      | 2-59   |
| 76        | HyDRA Procedure                                                 | 2-60   |
| 77-80     | (Reserved)                                                      |        |
|           |                                                                 |        |

#### Page No.

# Part 3 Claim Audits, Inspections, and Quality Control Reviews

| 81    | Overview                                                                                                    | 3-1 |
|-------|----------------------------------------------------------------------------------------------------|-----|
| 82    | Responsibilities                                                                                                    | 3-3 |
| 83    | Completing FSA-426-A                                                                                                    | 3-6 |
| 84    | (WithdrawnAmend. 21)                                                                                                    |     |
| 05 10 | $(\mathbf{D}_{\mathbf{r}}, \mathbf{r}_{\mathbf{r}}, \mathbf{r}_{\mathbf{r}}, \mathbf{r}_{\mathbf{r}}, \mathbf{r}_{\mathbf{r}})$ |     |

85-100 (Reserved)

#### Part 4 (Withdrawn--Amend. 8)

#### Section 1 (Withdrawn--Amend. 8)

101-108 (Withdrawn--Amend. 8) 109, 110 (Reserved)

#### Section 2 (Withdrawn--Amend. 8)

111-118 (Withdrawn--Amend. 8) 119 (Reserved)

#### Part 5 STC Consultation

| 120 | Overview         | 5-1 |
|-----|------------------|-----|
| 121 | Responsibilities | 5-1 |

#### Section 1 RO Requests to FSA

| 122    | Overview                        | 5-4 |
|--------|---------------------------------|-----|
| 123    | Types of Consultation Requests  | 5-4 |
| 124    | Processing Consultation Request | 5-5 |
| 125-12 | 29 (Reserved)                   |     |

#### Section 2 FSA Inputs to RO

| 130    | Overview                                | 5-21 |
|--------|-----------------------------------------|------|
| 131    | Types of Consultation Recommendations   | 5-21 |
| 132    | Processing Consultation Recommendations | 5-22 |
| 133-13 | 39 (Reserved)                           |      |

#### Section 3 Documentation

140 Required Minimum Documentation in Support of Recommended Program Changes 5-35141-144 (Reserved)

### 1 Overview

#### **A** Background

The Agricultural Risk Protection Act 2000 (2000 Act) requires FSA and RMA to:

- work together to improve program compliance and integrity of the Federal Crop Insurance Program
- develop a coordinated plan for implementation.

#### **B** Oversight and Coordination

The following offices are conducting oversight and coordination of this effort in consultation \*--with OIG and AIP's:--\*

- FSA, PECD
- RMA RCO's
- RMA RO's
- •\*--RMA, Deputy Administrator for Product Management.

#### C Handbook Purpose

This handbook provides FSA and RMA offices procedure based on the joint work plans developed as a result of the 2000 Act. The areas covered by this handbook include, but are not limited to the following:

- referrals and investigations
- claim audits, inspections, and quality control reviews--\*
- consultation with STC's
- data reconciliation.

#### 2 Sources of Authority and Related Handbooks

#### A Statutory Authority

The statutory authority for FSA and RMA to improve program integrity is Subtitle B, Section 121 of the 2000 Act.

#### **B** STC Authority to Supplement This Handbook

Because this handbook is a joint effort between FSA and RMA, STC's do **not** have the authority to modify this handbook. Any recommendations for amendment must be submitted to the National Office for concurrence by both FSA and RMA.

#### **C** Related Handbooks and Agreements

FSA and RMA handbooks and agreements related to program compliance include the following:

- 9-AO for handling audits and investigations
- 1-AS for filing guidance for directives
- 1-CM for name, address, and producer ID number verification
- •\*--10-CM for farm records management--\*
- 2-CP for verifying acreage and completing field visits
- FCIC Loss Adjustment Manual and specific crop insurance Loss Adjustment Standard manuals
- 5-LP for bin measurements
- 1-PL for reviewing farm operating plans
- 22-PM for determining and handling conflict of interest
- Standard Reinsurance Agreement.

#### **3 Publication Requirements**

#### A Overview

With the passage of the 2000 Act, FSA and RMA are:

- required to coordinate a plan to identify, address, and reconcile discrepancies of all relevant producer-derived information
- directed to coordinate a monitoring program, which includes fact finding relative to allegations of program fraud, waste, and abuse.

As a key preventative measure, it is important that the agricultural community be made fully \*--aware of FSA's, RMA's, and AIP's joint efforts to reduce fraud, waste, and abuse.--\*

#### **B** When to Provide Information

At a minimum, County Offices shall notify all producers twice a year of the monitoring efforts by FSA and RMA to prevent fraud, waste, and abuse in the Federal Crop Insurance Program.

This notification shall be publicized at the beginning of the calendar year and again during the crop growing season.

**Note:** It may be appropriate to publicize this information more than twice, depending on the planting and harvest seasons for different crops in a county.

#### **C** What Information to Provide

County Offices shall notify producers that:

- •\*--FSA will be assisting RMA and AIP's in monitoring crop conditions throughout the--\* growing season
- FSA will refer all suspected cases of fraud, waste, and abuse about the Federal Crop Insurance Program to RMA
- producers may report suspected cases of fraud, waste, and abuse to their local County Office, RMA office, or OIG
- •\*--FSA will provide producer information to RMA and AIP's to assist in claim audits, inspections, and quality control reviews.--\*

#### **3 Publication Requirements (Continued)**

#### **D** Methods of Notification

County Offices shall notify all producers of the efforts to reduce fraud, waste, and abuse of the Federal Crop Insurance Program by any means of communications, including, but not limited to, the following:

- news releases
- newsletters
- radio and television spots
- fact sheets
- public web site information

#### 4 **Points of Contact**

### A Designating FSA POC

Each SED shall establish a POC and alternate who shall:

- serve as the primary contact for all functions associated with implementing the 2000 Act within their State
- be responsible for maintaining the lines of communication between FSA, RMA, and AIP at the Regional and State levels
- be responsible for POC responsibilities in this handbook.

\*--See Exhibit 11 for a list of State Office POC's.--\*

#### **B** Designating RMA POC

Each RCO shall establish a POC and alternate who shall:

- serve as the primary contact for all functions associated with implementing the 2000 Act within its region
- be responsible for maintaining the lines of communication between FSA, RMA, and AIP at the Regional and State levels
- perform the duties required under these procedures.

### Section 3 Fact Finding and Documentation

#### 70 Review Requirements

#### A Overview

\*--County Offices may perform inspections for RCO as a result of:--\*

- individual complaints received by the County Office, State Office, or RCO
- observations noted by FSA employees or COC members
- producers selected from the list provided by RCO.

\* \* \* It is mandatory that County Offices include GPS points along with digital photos of each crop identified on the RCO spot check list.

#### **B** County Office Action for Individual Complaint or County Office Observation

For reviews resulting from complaints received by the State Office POC or County Office, or reviews resulting from FSA employee or COC member observations, County Office reviews shall be limited to the specific farm or field in the complaint or observation. AD-2007 shall be completed according to instructions in Exhibit 6.

**Note:** County Offices must ensure that a sequential FSA tracking number has been assigned and entered on AD-2007 according to subparagraph 72 C for all reviews conducted for RCO.

#### C County Office Action on RCO Spot Check List

- \*--County Offices shall conduct reviews/spot checks on all producers/crops on the RCO spot check list. There will **never** be more than 10 producers per county on the RCO spot check list. AD-2027 shall be completed according to Exhibit 7.--\*
  - \* \* \*

Of those required reviews, County Offices shall conduct a review on a minimum of 1 \*--representative tract, which shall include all fields for all crops identified on the RCO spot--\* check list.

**Note:** For those producers on the RCO spot check list whose land is physically located in the county receiving the list, but the land is administered by an adjoining County Office, contact the State POC. The producer will be transferred to the administering county RCO spot check list. The administering County Office will be responsible for completing the spot check.

#### 70 Review Requirements (Continued)

#### C County Office Action on RCO Spot Check List (Continued)

During routine FSA compliance activity, County Offices shall document findings for those insureds identified on the RCO spot check list. These reviews will be specific to only those producers selected for review for FSA purposes and not the process listed under the required RCO reviews.

**Examples:** Bob Smith's farm will be visited as a result of a commodity loan inspection. Because Bob's name is on the RCO spot check list, the field and/or crop condition shall be documented on AD-2027. The County Office may expand the review to include additional fields and tracts if time permits.

> Acreage determinations resulting from the National Spot Check selection process shall also be used for acreage determinations for producers shown on the RCO spot check list. Producers whose crop acreage exceeds tolerance according to 2-CP, paragraph 378 shall be:

- reported as a finding on AD-2027
- forwarded to RCO POC through the State Office POC.

Although County Offices must meet the minimum number of required reviews and those reviews identified in conjunction with normal compliance activity, County Offices may expand reviews to additional tracts or fields as time or resources permit.

For spot checks selected, County Offices shall complete AD-2027 and AD-2045 with digital pictures inserted into the document. One AD-2027 shall be used for both inspections and one AD-2045 shall be completed for each of the 2 inspections.

The process of acquiring a digital photo and a GPS point provides a method of transmitting most of the data related to the spot check electronically. Guidelines were created to assist field staff conducting the spot checks. The guidelines are found in the following:

- Exhibit 8 for RCO spot check growing season inspection guidelines
- Exhibit 8.5 for GPS/digital camera getting set up quick
- Exhibit 8.6 for AD-2045 which is designed to capture the information about the digital photos and the GPS point.

\*--County Offices shall:

- use HyDRA to record all RCO spot check findings
- complete AD-2027 electronically in HyDRA within 5 days after the inspection is completed
- load AD-2045, with GPS points and digital pictures, in HyDRA as an attachment to the AD-2027, within 5 days after the inspection is completed.

#### 70 Review Requirements (Continued)

#### C County Office Action on RCO Spot Check List (Continued)

See paragraph 76 for instructions on accessing and entering RCO spot check findings in HyDRA.--\*

#### **D** State Office Action

\*--State Office POC's shall ensure County Offices enter RCO inspection results in HyDRA. HyDRA has the capability for POC's to receive notifications after inspection results have been entered. There are also numerous reports in HyDRA to assist POC's in this effort.--\*

\* \* \*

#### **E** Naming Conventions

#### **RMA GPS Points**

The GPS points that are collected during the field inspections shall be stored at **f:\geodata\project\_data\fsa\rma\gps\_points**.

GPS points are not needed for the second inspection. Use the GPS points from the first inspection for navigation on the second inspection.

• rma\_F#\_T#\_field#\_p\_StCty

Example: rma\_F1234\_T4321\_field1<a,b,c...>\_p\_mn007 explains it is for the following:

- RMA spot check
- Farm 1234
- Tract 4321
- field 1a (the first picture taken in field #1)

**Note:** If pictures are taken from more than one location in the field, then add "field1a" for the first point location and "field1b" for the second point location.

- "p" indicates a geodata feature type of point
- Minnesota, Beltrami County.

#### 70 **Review Requirements (Continued)**

### Par. 70

#### **E** Naming Conventions (Continued)

#### \*--RMA Digital Pictures

The digital photos that are taken during the field inspections shall be stored:

- at f:\geodata\project\_data\fsa\rma\pics.
- with the naming convention rma\_F#\_T#\_field#\_y\_<sequence-number>\_StCty\_<insp.#>.

All layers, shape files, or digital pictures created may have an optional date following "StCty" to indicate the exact dates of the first and second inspections, but "yyyymmdd" format shall be used.

#### Examples: rma\_F1234\_T4321\_field1\_y\_1-2\_mn007\_1st rma\_F1234\_T4321\_field1\_y\_2-2\_mn007\_2nd

The examples explain they are for the following:

- RMA spot check
- Farm 1234
- Tract 4321
- field 1
- "y" indicates a geodata feature type of photograph
- first of 2 photos (in first example); second of 2 photos (in second example)
- Minnesota, Beltrami County
- first inspection (in first example); second inspection (in second example).--\*

#### 72 County Office Action

#### A County Office Action for Individual Complaints or County Office Observations

Certain actions are required when County Offices are made aware of potential fraud, waste, or abuse as it applies to the Federal Crop Insurance Program. This table briefly summarizes steps for the County Office to follow when dealing with possible fraud, waste, or abuse cases.

\*--All cases involving late planting of an insured crop either through a complaint or observation shall be forwarded to RCO on AD-2007 regardless of whether a late planting period is offered.--\*

| Step |                                                                                           | Action                                                   |  |
|------|-------------------------------------------------------------------------------------------|----------------------------------------------------------|--|
| 1    | Document initial discovery                                                                | y of suspected fraud, waste, or abuse according to       |  |
|      | subparagraph 23 A.                                                                        |                                                          |  |
| 2    | Verify producer's insurance                                                               | ce status for the crop or crops in question according to |  |
|      | subparagraph 23 B.                                                                        |                                                          |  |
| 3    | IF the crop is                                                                            | THEN                                                     |  |
|      | not insured                                                                               | no further action is required for RMA purposes.          |  |
|      |                                                                                           | However, if the complaint could affect FSA programs,     |  |
|      |                                                                                           | the complaint needs to be pursued for FSA purposes       |  |
|      |                                                                                           | only.                                                    |  |
|      | insured                                                                                   | conduct fact finding according to subparagraph 71 A.     |  |
| 4    | <b>Important:</b> Do not discuss referral of the case for possible fraud, waste, or abuse |                                                          |  |
|      | with the producer. Maintain confidentiality of complainant.                               |                                                          |  |
| 5    | Document results of fact finding efforts according to subparagraph 71 C.                  |                                                          |  |
| 6    | Submit AD-2007 and supporting documentation to * * * the State Office POC                 |                                                          |  |
|      | within 14 calendar days from the date the County Office becomes aware of the              |                                                          |  |
|      | suspected fraud, waste, or abuse. Cases of urgency shall be processed expeditiously.      |                                                          |  |
| 7    | Perform an additional inqu                                                                | iry as requested by the State Office POC or RCO through  |  |
|      | the State Office POC.                                                                     | · · · · · · · · · · · · · · · · · · ·                    |  |

### 72 County Office Action (Continued)

### **B** County Office Action Relating to the RCO Spot Check List

This table briefly summarizes steps for County Offices to follow when performing reviews for those producers selected on the RCO spot check list.

| Step |                                                                                           | Action                                                                                          |  |
|------|-------------------------------------------------------------------------------------------|-------------------------------------------------------------------------------------------------|--|
| 1    | Identify selected insureds from the RCO spot check list according to                      |                                                                                                 |  |
|      | subparagraph 70 C.                                                                        |                                                                                                 |  |
| 2    | Assign tracking number according t                                                        | o subparagraph 72 C.                                                                            |  |
| 3    | Send notification letter to insured ad                                                    | ccording to subparagraph 41 A                                                                   |  |
| 4    | Conduct applicable inspections as o                                                       | utlined in subparagraph 71 B.                                                                   |  |
|      | <b>Note:</b> If a producer on the RCO sp<br>County Office shall confirm<br>the State POC. | ot check list claims the crop is not insured, the<br>the crop insurance status with RMA through |  |
| 5    | IF the inspection results are                                                             |                                                                                                 |  |
|      | AD-2027                                                                                   | THEN                                                                                            |  |
|      | category 4A, 4B, or 4C                                                                    | submit report according to subparagraph 71 B                                                    |  |
|      |                                                                                           | and continue to conduct inspections throughout                                                  |  |
|      | the growing season.                                                                       |                                                                                                 |  |
|      | category 4D                                                                               | go to step 6.                                                                                   |  |
| 6    | Document results of fact finding eff                                                      | Forts according to subparagraph 71 C.                                                           |  |
| 7    | <b>Important:</b> Do not discuss the sp                                                   | becifics or details of the finding resulting from                                               |  |
|      | the RCO spot check                                                                        | list with any persons outside FSA or RMA,                                                       |  |
|      | unless specifically re                                                                    | equested according to subparagraph 75 C.                                                        |  |
| 8    | *Complete AD-2027 and attach supporting documentation in HyDRA                            |                                                                                                 |  |
|      | within 5 calendar days after each in                                                      | spection is complete*                                                                           |  |
| 9    | Perform an additional inquiry as rec                                                      | uested by the State Office POC or RCO through                                                   |  |
|      | the State Office POC.                                                                     |                                                                                                 |  |

#### 72 County Office Action (Continued)

### C Record Keeping

County Offices shall:

- assign an FSA tracking number for each review regardless of the form used for either County Office initiated or from RCO spot check list
- assign the FSA tracking number, consisting of the State and county codes, crop year, and 4-digit sequential number

**Example:** SS-CCC-YYYY-XXXX. For the first complaint filed in crop year 2012 in Wilbarger County, Texas, the tracking number assigned by the County Office would be 48-487-2012-0001.

- prepare individual file folders alphabetically labeled "RMPI 3, Producer Folders", for each review for which a tracking number has been assigned
- include AD-2007 or AD-2027 and AD-2045 and a copy of all documentation and findings in the file folder including, but not limited to, documentation items listed in subparagraph B
- log the review on AD-2007A (Exhibit 10)
- file AD-2007A in file folder labeled "RMPI 2-1 Log"
- •\*--document mileage incurred for each RCO completed
- coordinate with State Office POC's to complete annual RCO mileage totals.
  - **Note:** See subparagraphs 73 H and I for guidance on calculating total mileage incurred for RCO inspections.--\*

#### 73 State Office Action

#### A Processing Referrals \* \* \*

Upon receipt of \* \* \* AD-2007\* \* \* from the County Office, the State Office POC shall:

• log the referral or spot check on AD-2007A (Exhibit 10)

\* \* \*

- request additional documentation from the County Office, if applicable
- review all facts related to the referral to concur that the referral should be forwarded
- for referrals initiated at the County Office level that are determined to be unwarranted, return the referral and notify the County Office that the referral will not be acted upon
- forward all appropriate referrals to RCO or AIP using standard mail within 5 calendar days after receipt from the County Office

\* \* \*

• for AIP referrals submitted to the State POC according to subparagraph 75 B, the State POC shall immediately forward the referral to the applicable County Office.

#### **B** Post Referral Inquiry

For all types of referrals, if RCO has not provided a written response that describes intended action of RCO within 5 calendar days after receiving a submitted referral, the State Office POC, with SED approval:

- may determine that FSA will conduct its own inquiry into the alleged fraud, waste, or abuse
- shall notify RCO of the action that will be taken by FSA
- may refer the matter to OIG according to 9-AO if, as a result of the inquiry, FSA concludes further investigation is warranted, but RCO declines to proceed with the investigation.

Note: For those referrals with no findings, a response from RCO POC is not required.

#### 73 State Office Action (Continued)

#### **C** Monitoring Spot Check Inspections

State Office POC's shall monitor the completion of RCO spot checks for each county in the State and, when applicable, shall remind County Offices of the importance of timely completing RCO inspections.

Reminder notices can be provided to counties by any available means, such as phone calls, e-mail, etc.

\* \* \*

#### D Assisting in RCO Mileage Reimbursement

FSA and RMA finalized an agreement for mileage reimbursement associated with completing RCO growing season inspections. As a condition for reimbursement, FSA must document mileage associated for each RCO spot check.

State Office POC's shall:

- remind County Offices to document mileage incurred for each RCO spot check
- work with County Offices to accurately document the correct mileage associated with each RCO spot check.

#### 73 State Office Action (Continued)

#### E Submitting Annual RCO Mileage Reimbursement Spreadsheet

Annually, after the post of the spring RCO spot check list for the FY, the National Office will send State Office POC's an RCO Mileage Reimbursement Spreadsheet. State Office POC's shall:

- work with County Offices to ensure that accurate mileage for each completed RCO spot check has been documented on the RCO Mileage Reimbursement Spreadsheet
- compile mileage totals for all counties and have the total State RCO mileage amounts certified by SED or Administrative Officer
- submit the completed RCO Mileage Reimbursement Spreadsheet to the National Office by e-mail to Melonie Sullivan at melonie.sullivan@wdc.usda.gov no later than September 14<sup>th</sup> of each year.

**Note:** The RCO Mileage Reimbursement Spreadsheet contains PII and must be encrypted before e-mailing to the National Office.

#### **F** Completing RCO Mileage Reimbursement Spreadsheet

The RCO Mileage Reimbursement Spreadsheet:

- shall include all RCO spot checks completed during the FY
- may include spot checks from prior years' RCO spot check list.

The following is an example of the RCO Mileage Reimbursement Spreadsheet.

|       |        |            |         | Mileage    | Mileage    |         |         |       |
|-------|--------|------------|---------|------------|------------|---------|---------|-------|
|       |        |            |         | From       | From       |         |         |       |
|       |        | Producer   |         | Initial    | Final      | Total   | Mileage | Total |
| State | County | Name       | Crop    | Inspection | Inspection | Mileage | Rate    | Cost  |
| AL    | Coffee | Producer 1 | Peanuts | 25         | 25         |         |         |       |
| ΔT    | Coffee | Droducar 1 | Cotton  | 10         | 10         |         |         |       |

**Note:** Only mileage for the initial and final inspections must be documented in the RCO Mileage Reimbursement Spreadsheet. The "Total Mileage", "Mileage Rate", and "Total Cost" columns automatically populate.

| IF                                                          | THEN State Offices                         |
|-------------------------------------------------------------|--------------------------------------------|
| an RCO spot check was completed during the FY, but is       | may add the spot check to the RCO          |
| not listed on the RCO Mileage Reimbursement                 | Mileage Reimbursement                      |
| Spreadsheet                                                 | Spreadsheet.                               |
| a spot check is on the RCO Mileage Reimbursement            | shall ENTER " <b>0</b> " in the applicable |
| Spreadsheet, but an RCO inspection was <b>not</b> conducted | mileage column.                            |

#### 73 State Office Action (Continued)

#### **G** Calculating RCO Mileage

e

Total mileage for each RCO inspection shall include round trip mileage to the producer's farm and back to the County Office.

RCO may identify multiple crops for a producer on the spot check list. Each crop is listed separately for the producer on the RCO Mileage Reimbursement Spreadsheet. If additional mileage is incurred to verify a subsequent crop, that mileage shall be documented on the RCO Mileage Reimbursement Spreadsheet.

**Example:** RCO spot checks were completed for Producer 1 for peanuts and cotton. Mileage to the producer's farm to spot check the peanuts totaled 25 miles round trip. The producer's cotton acreage was on an adjacent farm 5 miles away. In this case, 25 miles should be documented as the total mileage for the peanut crop and 10 miles should be documented as the total mileage for the cotton crop.

If an RCO inspection was completed in connection with other FSA inspections, total mileage for the trip may be included provided the RCO inspection was the farthest point. If the RCO inspection was not the farthest point for the trip, only the mileage associated with the RCO inspection may be included in the RCO Mileage Reimbursement Spreadsheet.

- **Example 1:** The County Office completed RCO inspections and bin measurements on the same day. The RCO inspection was 20 miles from the County Office. The bin measurement was conducted only 5 miles from the County Office. In this case, the total mileage from the RCO inspection may be included in the RCO Mileage Reimbursement Spreadsheet because the RCO inspection was the farthest point traveled for the inspection.
- **Example 2:** The County Office is conducting FSA-578 acreage inspections for a farm 15 miles from the County Office. On the way, the County Office employee travels 5 miles and completes an RCO inspection for a producer on the spot check list. In this case, the total mileage can only be documented on the RCO Mileage Reimbursement Spreadsheet for 10 miles (5 miles to and from the County Office) since the RCO inspection was not the farthest point traveled.

Total mileage on the RCO Mileage Reimbursement Spreadsheet shall **only** include mileage associated with performing RCO growing season inspections for producers on the spot check list. Mileage incurred during other inspections for AIP's shall **not** be included.

# 74 RMA Action

# A Action

\*--For all AD-2007 and AD-2027 category 4 D referrals, the State Office POC, RCO shall--\* complete this table.

| Step |                                                               | Action                                                                                                    |  |
|------|---------------------------------------------------------------|----------------------------------------------------------------------------------------------------|--|
| 1    | Review referral a                                             | Review referral and determine whether further review is warranted.                                                                                                    |  |
| 2    | Request addition                                              | al information if necessary.                                                                                                    |  |
| 3    | Within 5 calenda                                              | r days after receiving the referral, provide a written response that                                                                                                    |  |
|      | describes the inte                                            | ended action.                                                                                                    |  |
| 4    | IF a review is                                                | THEN RCO shall                                                                                                    |  |
|      | not warranted                                                 | inform the State Office POC in writing.                                                                                                    |  |
|      | warranted                                                     | determine whether RCO conducts the review:                                                                                                    |  |
|      |                                                               | •*if a referral to AIP is warranted*                                                                                                    |  |
|      |                                                               | • according to standard operating procedure.                                                                                                    |  |
|      |                                                               | •*RCO shall prepare a transmittal letter to AIP including<br>AD-2007 or AD-2027. Attach the supporting*<br>documentation provided by FSA. Redact out the name of<br>the complainant and any information that may be used to<br>identify the complainant before sending AD-2007 to<br>*AIP* |  |
|      |                                                               | <ul> <li>RCO shall evaluate the appropriateness of the actions taken</li> <li>*by AIP and determine whether further review is necessary<br/>and provide response to AIP*</li> </ul>                                                                                                    |  |
| 5    | RCO may refer the case to OIG at any time during the process. |                                                                                                    |  |
| 6    | At the conclusion                                             | n of the review process, RCO shall provide a written summary of                                                                                                    |  |
|      | the review results to the State Office POC.                   |                                                                                                    |  |

### 75 AIP Action

### A Referrals to AIP by RCO

If the review is referred by RCO to AIP, AIP shall:

- perform a field inspection
- take the appropriate action
- document their actions
- provide a report back to RCO on results of the review and actions taken.

### **B** Referrals to State POC by AIP

AIP's may request additional documentation from the County Office through the State Office POC in cases where AIP suspects fraud, waste, or abuse and RMA has failed to timely respond within 30 calendar days from an initial request made by AIP.

#### **C** Request for Information

AIP or loss adjusters performing claim reviews, inspections, and quality control reviews may be provided AD-2007 or AD-2027 and all supporting information. Requests shall be made on FSA-426-A.

County Offices may accept the AIP's or loss adjuster's written certification on FSA-426-A as acceptable proof that it is authorized access to the producer's records. However, if the County Office has concerns, it may request AIP or loss adjuster to provide additional proof that the insured has a policy with the company. An example of acceptable proof includes 1 or more of the following:

- producer signed application or transfer of coverage
- schedule of insurance or summary of coverage.

**Note:** County Offices shall not release AD-2007 and/or AD-2027 to insurance agents. AD-2007 and AD-2027 are protected against release to third parties under 5 U.S.C. Section 552(b)(6) of FOIA.

#### \*--76 HyDRA Procedure

#### A Overview

CAE developed HyDRA to serve as a centralized platform to enter RCO SCL inspections. FSA County Offices shall enter RCO inspection results in HyDRA for all inspections. RCO can retrieve inspection results and reports directly through the HyDRA application.

**Note:** At this time, HyDRA shall **only** be used to record RCO inspections. Referrals submitted on AD-2007 shall be sent to RCO according to current policy.

#### **B** Obtaining Access

State and county users requiring access to HyDRA must complete FCIC-586, RMA Security Access Authorization Form.

An electronic version of FCIC-586 and instructions for completing the form are posted on the Program Delivery Web at

http://fsaintranet.sc.egov.usda.gov/ffas/farmbill/ccc/.

Submit completed FCIC-586's to the RMA IT Help Desk by either of the following:

- FAX at 816-737-3588
- e-mail to **rmaithelpdesk@rma.usda.gov**.

After receipt of a completed FCIC-586, RMA will:

- process security authorization
- e-mail HyDRA login and password credentials to the user.--\*

#### C Accessing HyDRA

Access HyDRA according to the following table.

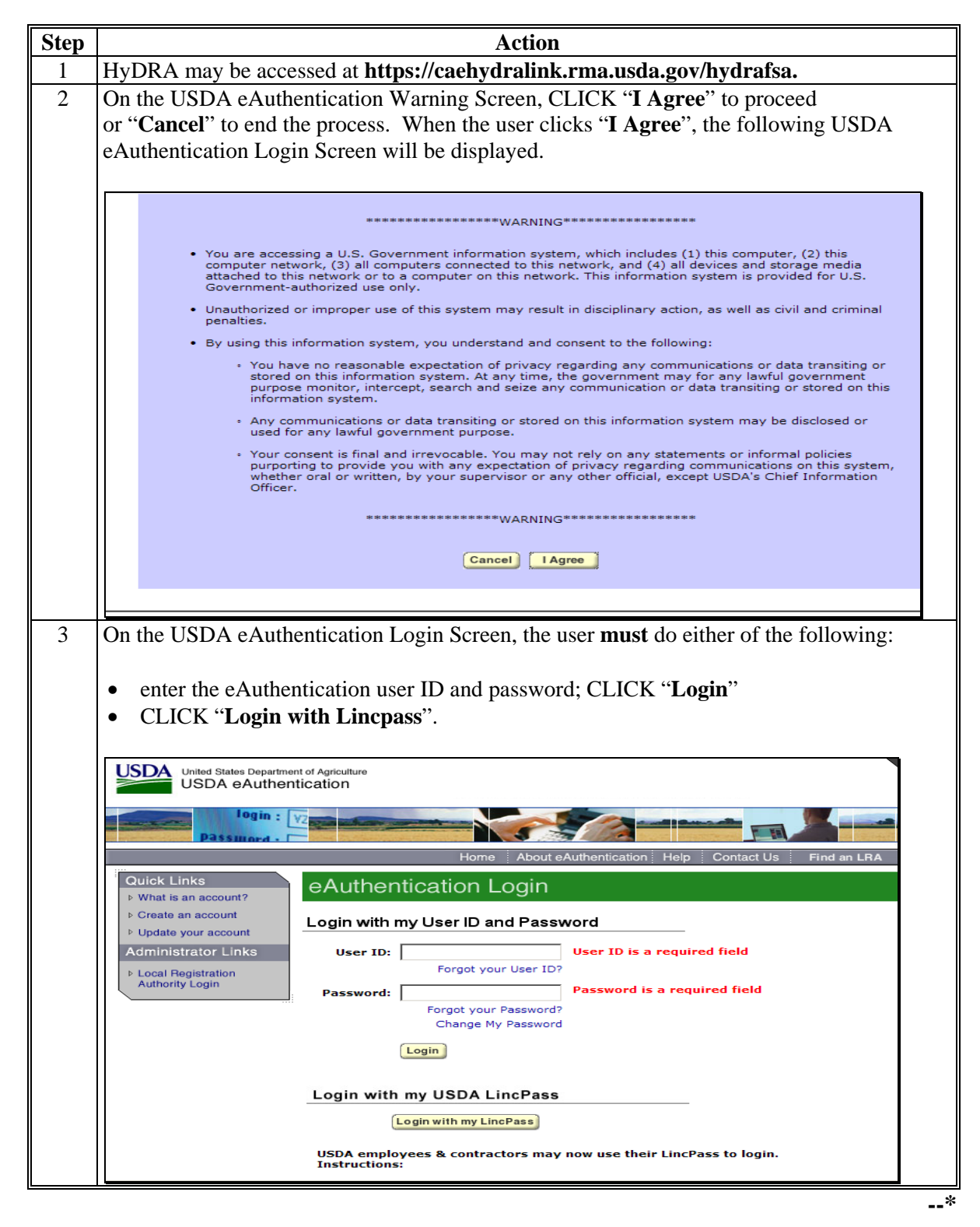

# C Accessing HyDRA (Continued)

| Step | Action                                                                                                    |
|------|----------------------------------------------------------------------------------------------------|
| 4    | The HyDRA "Login Screen" will be displayed. On the HyDRA login screen enter                                                                                                    |
|      | the HyDRA "User ID" and "Password" and CLICK "Sign In".                                                                                                    |
|      |                                                                                                    |
|      | HYDRA<br>HYDRA<br>BERNEL VID ADDINATED COMPLEXIES<br>VANLEYSKI OVANI UKINJENDINI                                                                                                    |
|      | HyDRA Login (v3.0 Build - 961440)                                                                                                    |
|      | User ID                                                                                                    |
|      | Password                                                                                                    |
|      | farastz Sign In Clear                                                                                                    |
|      |                                                                                                    |
|      | The HyDRA Home Page will be displayed.<br><b>Note:</b> Users will only have to enter their HyDRA login credentials one time (the                                                          |
|      | first time logging in to the application). After logging in, users will be<br>prompted directly to the HyDRA Home Page after successfully initially<br>logging in through eAuthentication |
|      | *                                                                                                    |

### D HyDRA Home Page

The HyDRA Home Page serves as the portal for users and provides access to reports and the Spot Check List Application. Following is an example of the HyDRA Home Page.

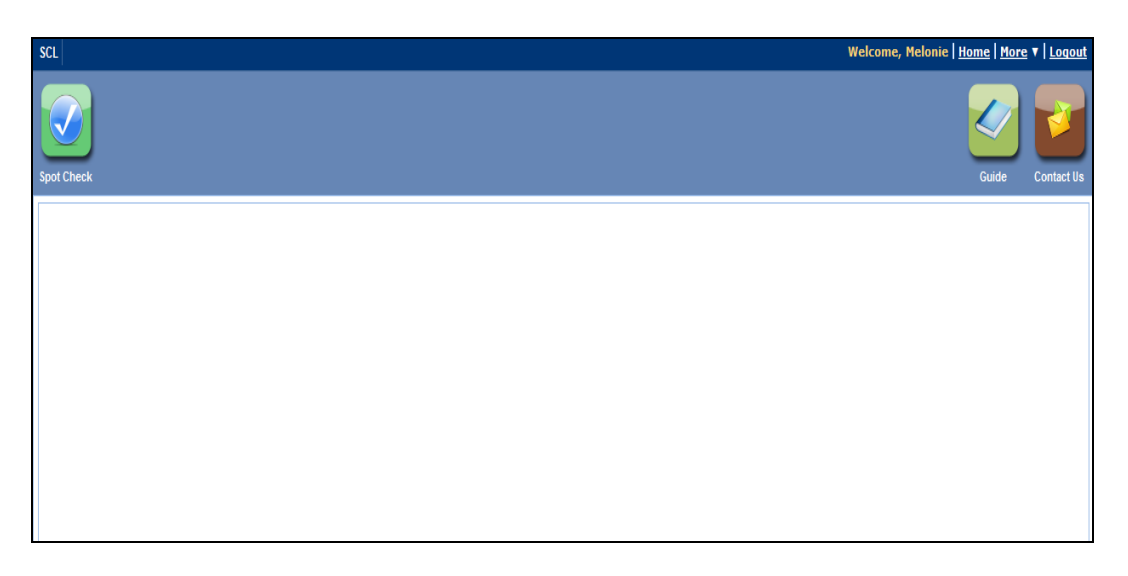

The following table provides the options available on the HyDRA Home Page

| Option      | Explanation                                                                                                    |
|-------------|----------------------------------------------------------------------------------------------------|
| SCL         | Clicking the "SCL" icon provides a drop-down of available reports.                                                       |
| Spot Check  | Clicking the "Spot Check" icon enables users to access the Spot<br>Check List Inspection Application of HyDRA.           |
| Guide       | Clicking the "Guide" icon enables users to download the HyDRA<br>User Guide.                                             |
| Contact Us  | Clicking the "Contact Us" icon enables users to submit questions, make comments, or provide feedback to CAE.             |
| Home<br>Tab | The "Home" tab is available on all pages of the application and returns the user to the HyDRA Home Page.                 |
| More<br>Tab | The "More" tab provides the user with another method to access options on the homepage from any page in the application. |
| Logout      | The "Logout" tab allows the user to logout of the HyDRA Application.                                                     |

### **E** Accessing the SCL Application in HyDRA

To access the SCL application in HyDRA CLICK the "**Spot Check**" icon on the HyDRA Home Page. The **SCL Search Screen** will be displayed.

| Search                                 |        |
|----------------------------------------|--------|
|                                        |        |
| Start search for spot check list here. | Search |

#### F SCL Search Screen

All producers on the RCO SCL are loaded in the SCL application. Users can search for a producer to enter SCL findings using various search methods.

The following table provides different search methods to retrieve a list of producers or a specific producer on the SCL.

| Search        |                                                                                                    |
|---------------|----------------------------------------------------------------------------------------------------|
| by            | Explanation/Results                                                                                                    |
| State         | Enter the two letter State abbreviation in the search box to retrieve a                                                                                                    |
|               | list of all producers in a specified State on the SCL.                                                                                                    |
| County        | Enter a county name in the search box to retrieve a list of all                                                                                                    |
|               | producers on the SCL for a specified county.                                                                                                    |
|               | <b>Note:</b> If "Adams" is entered in the search box, without a State identified, all producers on the SCL in Adams County will be displayed.                                                                                                    |
| Crop          | Enter a crop name in the search box to retrieve a list of all producers<br>on the SCL with the specified crop selected for spot check.                                                                                                    |
| Producer      | Enter a first name, last name, or both, to find a specific producer. All producers meeting the entered search criteria will be displayed.                                                                                                    |
| Scenario      | Enter a specific scenario name to retrieve a list of all producers on the SCL based on the entered scenario.                                                                                                    |
| Combination   | Users can combine the above searches to further refine their results.                                                                                                    |
| Keyword       | For example, a user could search for producers in Kansas growing corn by entering "ks corn" or "ks, corn." (The comma is optional)                                                                                                    |
| Asterisk      | If a user is unsure of the proper spelling, an asterisk (*) search may                                                                                                    |
| Search<br>"*" | be used to find results.                                                                                                    |
|               | For example, a user knows that a producer's last name is "Stephens",<br>but is unsure if that is the correct spelling or if it is actually<br>"Stevens". To ensure that both would appear in the search results,<br>the users would enter "ste*" as the search term. This type of search<br>can be used for all columns (except "Last 4 Tax ID"), depending on<br>what the user is searching. |
|               | Note: For asterisk search, all letters must be lowercase.                                                                                                    |
| All           | Enter an asterisk "*" in the search box or leave the search box blank                                                                                                    |
| Producers     | and CLICK " <b>Search</b> ", to retrieve all producers on the SCL.                                                                                                    |

Enter the applicable search criteria in the search box and CLICK "**Search**". The search results screen will be displayed.--\*

### F SCL Search Screen (Continued)

The following is an example of a search results screen.

| Searc      | h Ins      |      |       |          |          |               |                          |                    |  |  |  |  |
|------------|------------|------|-------|----------|----------|---------------|--------------------------|--------------------|--|--|--|--|
|            | Search     |      |       |          |          |               |                          |                    |  |  |  |  |
| IL         | IL Search  |      |       |          |          |               |                          |                    |  |  |  |  |
| 88 results | 88 results |      |       |          |          |               |                          |                    |  |  |  |  |
|            | 1-20 of 8  | 88 🕟 | H     |          |          |               |                          |                    |  |  |  |  |
|            |            | Year | State | County   | Crop     | Producer Name | Last<br>▲ 4<br>Tax<br>ID | Scenario           |  |  |  |  |
| ц.         |            | 2012 | IL    | HAMILTON | SOYBEANS |               |                          | NEW EXCESS YIELD   |  |  |  |  |
| 1          |            | 2012 | IL    | HAMILTON | CORN     |               |                          | NEW EXCESS YIELD   |  |  |  |  |
| 4          | 6          | 2012 | IL    | ADAMS    | CORN     |               |                          | SEVERE LOSSES      |  |  |  |  |
| 4          |            | 2012 | IL    | ADAMS    | SOYBEANS |               |                          | PL / SEVERE LOSSES |  |  |  |  |
| 1          |            | 2012 | IL    | MERCER   | CORN     |               |                          | PL                 |  |  |  |  |
| 4          |            | 2012 | IL    | MERCER   | SOYBEANS |               |                          | PL                 |  |  |  |  |
| 4          |            | 2012 | IL    | FRANKLIN | SOYBEANS |               |                          | SEVERE LOSSES      |  |  |  |  |
| 4          | 6          | 2012 | IL    | FRANKLIN | CORN     |               |                          | SEVERE LOSSES      |  |  |  |  |
| 4          |            | 2012 | IL.   | KENDALL  | CORN     |               |                          | YIELD SWITCH       |  |  |  |  |

From the search results screen users have the following options.

- enter inspection results
- upload pictures or other files pertaining to AD-2027
- review/edit inspection results.--\*

### **G** Entering SCL Findings

The SCL inspection application allows users to complete AD-2027, attach supporting documentation, and submit electronically.

To enter inspection results, on the search results screen, CLICK the gray tablet icon for the specific producer. After the "Gray Tablet" icon is clicked AD-2027 will be displayed.

| Searc              | h Ins | spection | s No  | tifications |          |               |                        |                    |  |  |
|--------------------|-------|----------|-------|-------------|----------|---------------|------------------------|--------------------|--|--|
|                    |       |          |       |             |          | Search        |                        |                    |  |  |
| IL Search          |       |          |       |             |          |               |                        |                    |  |  |
| 88 results         |       |          |       |             |          |               |                        |                    |  |  |
| 📢 🖪 1-20 of 88 🕟 🕅 |       |          |       |             |          |               |                        |                    |  |  |
|                    |       | Year     | State | County      | Сгор     | Producer Name | Last<br>A<br>Tax<br>ID | Scenario           |  |  |
| 1                  |       | 2012     | IL    | HAMILTON    | SOYBEANS |               |                        | NEW EXCESS YIELD   |  |  |
| 4                  |       | 2012     | IL    | HAMILTON    | CORN     |               |                        | NEW EXCESS YIELD   |  |  |
| ц.                 |       | 2012     | IL    | ADAMS       | CORN     |               |                        | SEVERE LOSSES      |  |  |
| ц.                 |       | 2012     | IL    | ADAMS       | SOYBEANS |               |                        | PL / SEVERE LOSSES |  |  |
| 1                  |       | 2012     | IL    | MERCER      | CORN     |               |                        | PL                 |  |  |
| 4                  |       | 2012     | IL    | MERCER      | SOYBEANS |               |                        | PL                 |  |  |
| ц.                 |       | 2012     | IL    | FRANKLIN    | SOYBEANS |               |                        | SEVERE LOSSES      |  |  |
| ц.                 | 6     | 2012     | IL    | FRANKLIN    | CORN     |               |                        | SEVERE LOSSES      |  |  |
| 4                  |       | 2012     | IL    | KENDALL     | CORN     |               |                        | YIELD SWITCH       |  |  |

#### H AD-2027

Users shall enter inspection results on AD-2027 in the SCL application. The AD-2027 in the application contains the same information as the paper form.

The following is an example of AD-2027 that will be displayed in the HyDRA SCL Application.

|                                        | AD2027                                                                                                    |                                    |                   |                          |                  |       |
|----------------------------------------|----------------------------------------------------------------------------------------------------|------------------------------------|-------------------|--------------------------|------------------|-------|
| Back                                   | Subm                                                                                                    | nit AD-2027                        |                   |                          |                  |       |
| This form is available electronically. |                                                                                                    |                                    |                   | -                        |                  |       |
| AD-2027<br>(02-11-08)                  | U.S. DEPARTMENT OF AGRICULTU<br>Farm Service Agency                                                                                                    | RE                                 |                   | 1. FSA Tracki<br>Number) | ing Number (13 l | Digit |
|                                        | RCO SPOT CHECKLIST                                                                                                    |                                    |                   | 17 - 003 -               | 2012 -           |       |
| GI                                     | ROWING SEASON INSPECTION                                                                                                    | FORM                               |                   |                          |                  |       |
| PRODUCER INFORMATION                   |                                                                                                    |                                    |                   |                          |                  |       |
| 2A. Producer Name (Last, First, Middle | 2B. Producer Address (Street, City, Street, City, Street, | State, Zij                         | o Code)           |                          |                  |       |
|                                        |                                                                                                    |                                    |                   |                          |                  |       |
| 2C. Producer Tax ID Number (Last 4 Dig | its)                                                                                                    | 2D. Producer Telephone Number (Inc | lude Are          | a Code)                  |                  | -     |
|                                        | ,                                                                                                    |                                    |                   | ,                        |                  |       |
| GENERAL INFORMATION                    |                                                                                                    |                                    |                   |                          |                  |       |
| 3A. State                              | 3C. County FSA Office where Farm<br>Land is Located                                                                                                    | 3D. Cro                            | rop 3E. Crop Year |                          |                  |       |
| IL                                     | ALEXANDER                                                                                                    | ALEXANDER                          | COR               | l.                       | 2012             |       |
| 3F. Farm Serial Number(s)              |                                                                                                    | 3G. Farm Tract Number(s)           |                   |                          |                  |       |
|                                        |                                                                                                    |                                    |                   |                          |                  |       |

(Beginning portion of AD-2027)

All boxes shaded in blue are available for users to insert information. Boxes in white are non-changeable fields as that information directly corresponds to a specific producer on the Spot Check List.

Users shall enter all applicable fields on AD-2027. After all applicable information has been entered on AD-2027, users may attach any supporting documentation; i.e., AD-2045, pictures, field notes, etc.--\*

### I Attaching Supporting Documentation

To attach supporting documentation to the AD-2027, CLICK the "**Attach**" button at the bottom of the AD-2027.

| H. Photographs Taken:                                                                                                    |                                                                                                    |                                                                                                    |
|----------------------------------------------------------------------------------------------------|----------------------------------------------------------------------------------------------------|----------------------------------------------------------------------------------------------------|
| (1) Number of Photos Taken                                                                                                    | (2) Date of Photos (Enter N/A if not applicable)                                                                                                    | (3) Second Inspection (Enter N/A if not applicable)                                                                                                    |
|                                                                                                    |                                                                                                    | Yes No                                                                                                    |
| SIGNATURES                                                                                                    |                                                                                                    |                                                                                                    |
| 9A. Name of First FSA Reviewing Officia                                                                                                    | al: (print):                                                                                                    | 10A. Name of Second FSA Reviewing Official (print):                                                                                                    |
|                                                                                                    |                                                                                                    |                                                                                                    |
| 9B. Date of First Inspection (MM-DD-YY                                                                                                    | (YY)                                                                                                    | 10B. Date of Second Inspection (MM-DD-YYYY)                                                                                                    |
|                                                                                                    | ×                                                                                                    |                                                                                                    |
| 11. County FSA Office shall attach doct                                                                                                    | umentation                                                                                                    |                                                                                                    |
| FSA-578                                                                                                    | D-1026A Photographs                                                                                                    | (AD-2045, FSA County Office GPS Data Log)                                                                                                    |
| Map Photocopies                                                                                                    | eld Notes Other                                                                                                    |                                                                                                    |
| Attached Documents                                                                                                    |                                                                                                    |                                                                                                    |
| Attached New Documents                                                                                                    |                                                                                                    | Attach                                                                                                    |
| The U.S. Department of Agriculture (USDA) prohib<br>familial status, parental status, religion, sexual on<br>all prohibited bases apply to all programs.) Person<br>TARGET Center at (202) 720-2600 (voice and TDD<br>call (800) 795-3272 (voice) or (202) 720-6382 (TDI | its discrimination in all its program and activities on<br>ientation, genetic information, political beliefs, repri<br>with diasbillities who require alternative means fo<br>D). To file a complaint of Discrimination, write to USS<br>D). USDA is an equal opportunity provider and empl | the basis of race, color, national origin, age, disability, and where applicable, ace, m <del>anarastanta</del><br>asil, or because all or part of an individual s'income is derived from any public assistance program. (Ni<br>r communication of program information ( Braille, large print, audictape, etc.) should context USDA's<br>A, Director, Office of Civil Rights, 1400 Independence Avenue, SW, Washington, DC 20280-9410, or<br>oyer. |
|                                                                                                    | Submit                                                                                                    | Cancel                                                                                                    |

A pop-up box will be displayed prompting the user to select a file to attach to the producer's AD-2027.

| Select file(s) to                                | upload by caehydralink.rma.usda.                                                                                                    | gov                                                                    | ? ×            |
|--------------------------------------------------|----------------------------------------------------------------------------------------------------|------------------------------------------------------------------------|----------------|
| Look in:                                         | 🞯 Desktop                                                                                                    | 💽 🕝 🕸 📂 🛄 -                                                            |                |
| Recent<br>Desktop<br>My Documents<br>My Computer | My Documents<br>My Computer<br>My Network Places<br>FSAMapDrives.cmd<br>HP Officejet Pro 8500 A910<br>HP Officejet Pro 8500 A910 Scan<br>InterVideo WinDVD<br>LightScribe<br>Map Home Folder<br>SAP Logon<br>Snagit 10<br>Snagit 10 Editor<br>CARDMAmend.doc<br>Desktop.xls<br>HyDRA (2).ppt | HyDRA.ppt<br>Outlook<br>Shots.docx<br>temp.xls<br>Windows Media Player |                |
| My Network<br>Places                             | File name:<br>Files of type: AD-2045, AD-102                                                                                                    | ▼<br>26A, Map, FSA-578 etc. (*.*) ▼                                    | Open<br>Cancel |

Select the applicable file and CLICK "**Open**".--\*

### I Attaching Supporting Documentation (Continued)

A message will be displayed indicating the document was successfully uploaded. The attached document will be displayed under the "Attach New Documents" box on AD-2027 as shown in the following example.

| 9A. Name of First FSA Reviewing Official: (print):                                                                                                    | 10A. Name of Second FSA Reviewing Official (print): |  |  |  |  |  |  |
|----------------------------------------------------------------------------------------------------|-----------------------------------------------------|--|--|--|--|--|--|
|                                                                                                    |                                                     |  |  |  |  |  |  |
| 9B. Date of First Inspection (MM-DD-YYYY)                                                                                                    | 10B. Date of Second Inspection (MM-DD-YYYY)         |  |  |  |  |  |  |
|                                                                                                    |                                                     |  |  |  |  |  |  |
| 11. County FSA Office shall attach documentation                                                                                                    | <u>&gt;</u>                                         |  |  |  |  |  |  |
| FSA-578 AD-1026A Photograph                                                                                                    | ns (AD-2045, FSA County Office GPS Data Log)        |  |  |  |  |  |  |
| Map<br>Photocopies Field Notes Other                                                                                                    |                                                     |  |  |  |  |  |  |
| Attached Documents                                                                                                    |                                                     |  |  |  |  |  |  |
| Attached New Documents                                                                                                    | // Attach                                           |  |  |  |  |  |  |
| (Bhots.docx<br>Uplaside succeluly)                                                                                                    |                                                     |  |  |  |  |  |  |
| The U.S. Department of Agriculture (USDA) prohibits discrimination in all its program and activities on the basis of race color, national vigin, agr. disability, and where applicable, sex manifel status, familial status, parental status, familial status, familial status, agreental status, familial status, familial status, agreental prevand on exercise and exercise allocated in environments in come a devine family may bable assistance or portam. Next all page (val) appropriate prevandance allocated in an environment in environments in come a devine family and under applicable sext and composition of the prevandance and the regular allocate and the regular allocated on and on an environment in environment in the environment of the analysis of the analysis of |                                                     |  |  |  |  |  |  |
| Submit                                                                                                    | Cancel                                              |  |  |  |  |  |  |

Multiple documents can be attached to the producer's AD-2027.

#### J Removing Attached Files

If an incorrect file is attached to AD-2027, CLICK the red "**X**" by the attached file to delete the document.

| 9A. Name of First FSA Reviewing Official: (print):                                                                                                    | 10A. Name of Second FSA Reviewing Official (print):                                                                                                    |
|----------------------------------------------------------------------------------------------------|----------------------------------------------------------------------------------------------------|
|                                                                                                    |                                                                                                    |
| 9B. Date of First Inspection (MM-DD-YYYY)                                                                                                    | 10B. Date of Second Inspection (MM-DD-YYYY)                                                                                                    |
|                                                                                                    |                                                                                                    |
| 11. County FSA Office shall attach documentation                                                                                                    |                                                                                                    |
| FSA-578 AD-1026A Photographs                                                                                                    | (AD-2045, FSA County Office GiPS Data Log)                                                                                                    |
| Map Photocopies Field Notes Other                                                                                                    |                                                                                                    |
| Attached Documents                                                                                                    |                                                                                                    |
| Attached New Documents                                                                                                    | @Attach                                                                                                    |
| CAE Logo_JPG Attached documents                                                                                                    | 0                                                                                                    |
| IV Vaultdocx<br>Queues.                                                                                                    | (P)                                                                                                    |
| The U.S. Department of Agriculture (USDA) prohibite disorir ination: In all its program and activities on<br>familia table, assertial status, initigen, early creations of particle information, particula beliefs, and<br>TARGET Compare (2002) 720-7400 (origine and TDD). To file a completion of Decrimination, while to USD<br>sail (800) 795-3272 (volue) or (2021) 720-4322 (TDD). USDA is an aqual opsortunity provider and emplo | the basis of rece, color, national origin, age, disability, and inhere applicable, are, marital status<br>all or because all or part of an individual's innovae is derived from any public assistance program (Not<br>A. Director, Office of Givil Rights, 1400 Independence Avenue, SW, Weshington, DC 20250-941) or<br>year. |
| Submit                                                                                                    | Cancel If the wrong file is attached, selecting this button will                                                                                                    |
|                                                                                                    | delete the attached file.                                                                                                    |
|                                                                                                    |                                                                                                    |
|                                                                                                    | *                                                                                                    |

#### K Submitting AD-2027 and Supporting Documentation

After entering all required fields on AD-2027 and attaching supporting documentation CLICK "**Submit**" to add the documents to the database.

| 9A. Name of First FSA Reviewing Official: (print):                                                                                                    | 10A. Name of Second FSA Reviewing Official (print):                                                                                                    |        |
|----------------------------------------------------------------------------------------------------|----------------------------------------------------------------------------------------------------|--------|
| 9B. Date of First Inspection (MM-DD-YYYY)                                                                                                    | 10B. Date of Second Inspection (MM-DD-YYYY)                                                                                                    |        |
| 2                                                                                                    | 2                                                                                                    |        |
| 11 County ESA Office shall attach documentation                                                                                                    | <u> </u>                                                                                                    |        |
| FSA-578 AD-1026A Photograp                                                                                                    | hs (AD-2045, FSA County Office GPS Data Log)                                                                                                    |        |
| Map<br>Photocopies Field Notes Other                                                                                                    | , , , , , , , , , , , , , , , , , , ,                                                                                                    |        |
| Attached Documents                                                                                                    |                                                                                                    |        |
| Attached New Documents                                                                                                    | /Atach                                                                                                    |        |
| shots.docx<br>Guerd.                                                                                                    | Attach Documents to this /<br>here.                                                                                                    | 4D2027 |
| The U.S. Department of Apriculture (USCA) prohibits discrimination in all its program and activities on the basis<br>status, religion, secural internation, genetic information, policia baledis, registai, or because all or part of an indi-<br>Persons init documentation and activities and baleness of communication of program information. [Fastile auto-<br>compliant of Discrimination, write to USCA Director. Office of Civil Rights, 1400 Independence Avienue, SVII,<br>opportunit) provider and employer. | s of race, color, national origin, age, disability, and where applicable, scir, mantal status, familial status, parental<br>india's income is derived from any public assistance program. (Not all prohibited tases apply to all programs, J<br>print, aukolage, etc.) stotuki contacti UCBA's TAVGET Centeries (2021;72:32:001) (once and TDD). To file a<br>filashington, DC 20260-4410, or call (900) 735-5272 (socie) or (202) 7214-582 (TDD). USDA is an equal |        |
| Submit                                                                                                    | Cancel                                                                                                    |        |

A pop-up box will be displayed notifying the user whether the documentation has been successfully loaded.

**Note:** Entry items on AD-2027 have character limitations. Exceeding the maximum characters for the field may cause an error in submission. If the characters exceed the maximum amount, a message will be displayed informing the user of the maximum characters allowed in the field. Users must limit characters to meet the character limitation for the field.

#### L Submission Errors

If an error occurs during submission, any boxes missing required information on the AD-2027 will be highlighted in red. AD-2027's cannot be submitted unless all required elements have been entered on the form.--\*

#### **M** Editing SCL Inspections

To edit data entered for a producer, search for the producer on the SCL search screen. The gray tablet to the left of a producer's name will be displayed with a blue circle. This indicates data has been entered in the SCL application for this producer.

| USDA       |         | d                   |            |              | -       | - 6    | Welcome, f    | Melonie Sullivan | Contact Us   Logou |
|------------|---------|---------------------|------------|--------------|---------|--------|---------------|------------------|--------------------|
| Searc      | h In    | spection            | is No      | otifications |         |        |               |                  |                    |
|            |         |                     |            |              |         | Search |               |                  |                    |
| 64 results | 1-20 of | 64 🕟<br>SCL<br>Year | )<br>State | County       | Сгор    |        | Producer Name | Last<br>4<br>Tax | Scenario           |
| Ļ          | 6       | 2012                | GA         | BACON        | COTTON  |        |               | ID               | YIELD SWITCH       |
| Ļ          | 6       | 2012                | GA         | BAKER        | CORN    |        |               |                  | YIELD SWITCH       |
| 4          | 6       | 2012                | GA         | BAKER        | PEANUTS |        |               |                  | BOB                |
|            | 6       | 2012                | GA         | BERRIEN      | COTTON  |        |               |                  | YIELD SWITCH       |

Click the tablet to edit inspection results.

AD-2027 will be displayed. Users can make any necessary changes to AD-2027 and add additional documentation to the form. After applicable edits have been made, CLICK "**Submit**" to save the changes to AD-2027.

#### N Adding a Producer

In some instances users may need to add a producer to the SCL. This may occur upon request by RCO or if a producer on the SCL is listed under an incorrect tax ID. In these cases users can add a producer to enter SCL results.

To add a producer to the SCL application, CLICK the "Add Producer" option from the HyDRA search screen.

| ISDA     |        |                             |                  | ÷               |      |        | Welcome, I    | Melonie Sullivan         | Contact Us   Lo          |
|----------|--------|-----------------------------|------------------|-----------------|------|--------|---------------|--------------------------|--------------------------|
|          |        |                             |                  |                 |      |        |               | R                        | MA FSA @                 |
| Searc    | h Ir   | spection                    | s No             | tifications     |      |        |               |                          |                          |
|          |        |                             |                  |                 |      | Search | 5             |                          |                          |
|          |        |                             |                  |                 |      |        |               |                          | Add Brod                 |
|          |        |                             |                  |                 |      | Search |               |                          | Addition                 |
| results  | 1-20 o | f 64 🕟                      | Ð                |                 |      | Search |               | _                        | Add Hod                  |
| results  | 1-20 o | f 64 🕟<br>SCL<br>Year       | )<br>State       | County          | Сгор | Search | Producer Name | Last<br>▲ 4<br>Tax<br>ID | Scenario                 |
| Fresults | 1-20 o | f 64<br>SCL<br>Year<br>2012 | )<br>State<br>GA | County<br>BACON | Crop | Search | Producer Name | Last<br>4<br>Tax<br>ID   | Scenario<br>YIELD SWITCH |

#### N Adding a Producer (Continued)

The Add Producer screen will be displayed.

| USDA |                                        | Welcome, Melonie Sullivan   Contact Us   Logout |
|------|----------------------------------------|-------------------------------------------------|
|      | Add Producer                           |                                                 |
| Back |                                        |                                                 |
|      |                                        |                                                 |
|      |                                        |                                                 |
|      |                                        |                                                 |
|      |                                        |                                                 |
|      |                                        |                                                 |
|      | Discos insut the new durade tou ID Ne  |                                                 |
|      | Please input the producer's tax ID No. |                                                 |
|      |                                        |                                                 |
|      |                                        |                                                 |
|      | Continue Cancel                        |                                                 |

Enter the producer's nine digit tax ID number and CLICK "**Continue**". The producer information screen will be displayed.

| USDA                   |                        | 1           | Welcome, Meloni                                 | e Sullivan   Contact Us   Logout |
|------------------------|------------------------|-------------|-------------------------------------------------|----------------------------------|
|                        |                        | Add Produce | :г                                              |                                  |
| Back                   |                        |             |                                                 |                                  |
| PRODUCER INFORMA       | TION                   |             |                                                 |                                  |
| PRODUCER'S NAME (Last, | First, Middle Initial) | *<br>*      | PRODUCER'S TAX ID NO. (Last 4 digits<br>1006    | 3)                               |
| GENERAL INFORMAT       | ION                    |             |                                                 |                                  |
| Spotcheck Year<br>2014 | State                  |             | County FSA Office where Farm Land is<br>Located | Сгор                             |
|                        |                        | Submit      | Cancel                                          | 1                                |

Users will be prompted to enter general information for the producer, such as name, State, county FSA office where farm land is located, and the crop selected for spot check. Enter applicable information and CLICK "**Submit**". A message will be displayed notifying the user the producer has been successfully added. Spot check results can then be loaded for the producer.--\*

### **O** Viewing Inspections

To view inspections loaded in the SCL application, CLICK the "inspections" tab from the HyDRA search screen.

| USDA<br>Inspections Notifications      | Welcome, Melonie Sullivan   Contact Us   Logout |
|----------------------------------------|-------------------------------------------------|
| Search                                 |                                                 |
| Start search for spot check list here. | Search                                          |

A list of all inspections loaded in the application will be displayed

| USDA          |             |              | 1        | -     |                            |              | Welcome,                  | Melonie Sullivan          | Contac | t Us   Logout          |
|---------------|-------------|--------------|----------|-------|----------------------------|--------------|---------------------------|---------------------------|--------|------------------------|
| Search In     | spection    | s Notific    | ations   |       | Inspe                      | ections      |                           |                           |        |                        |
|               |             |              |          | R     | <ul> <li>1-20 o</li> </ul> | of 2,665 🕟 🤇 | Ð                         |                           |        |                        |
| Tracking #    | SCL<br>Year | Crop<br>Year | Producer | State | County                     | Сгор         | 1st<br>Inspection<br>Date | 2nd<br>Inspection<br>Date | Result | Submit Date            |
| 0100720120001 | 2012        | 2012         |          | AL    | BIBB                       | COTTON       | 06-06-<br>2012            |                           | A      | 01/09/2014<br>08:48 AM |
| 0103120120005 | 2012        | 2012         |          | AL    | COFFEE                     | PEANUTS      | 07-17-<br>2012            |                           | в      | 11/28/2012<br>09:01 AM |
| 0103120120006 | 2012        | 2012         |          | AL    | Geneva                     | COTTON       | 07-17-<br>2012            | 09-12-<br>2012            | в      | 11/28/2012<br>08:54 AM |
| 0103120120007 | 2012        | 2012         |          | AL    | Geneva                     | PEANUTS      | 07-17-<br>2012            | 09-12-<br>2012            | в      | 11/28/2012<br>09:06 AM |

Users can CLICK on the inspection date to view AD-2027 for the selected producer.--\*

#### **P** Notifications

Users have the option to receive notifications after inspection results have been submitted. To set up notifications, select the "Notifications" tab from the HyDRA search screen. The Notifications Screen will be displayed.

| USDA                             | Welcome, Melonie Sullivan   Contact Us   Logout |
|----------------------------------|-------------------------------------------------|
| Search Inspections Notifications | RMA FSA @                                       |
| Notifications                    |                                                 |
| O Add Notification               | Melonie.Sullivan@wdc.usda.gov                   |
| No data found.                   |                                                 |

Select the "Add Notification" icon. A pop-up box will be displayed allowing the user to select the State(s) and type of inspection they wish to receive.

| USDA              |                                                                                                    |                                                                                                    | Welcome, Melonie S                                                                                       | ullivan   Contact Us   Logout |
|-------------------|----------------------------------------------------------------------------------------------------|----------------------------------------------------------------------------------------------------|----------------------------------------------------------------------------------------------------|-------------------------------|
| (Law)             |                                                                                                    |                                                                                                    |                                                                                                    | RMA FSA CAD                   |
| Search Inspection | s Notifications                                                                                                    |                                                                                                    |                                                                                                    |                               |
|                   |                                                                                                    | Notifications                                                                                                    |                                                                                                    |                               |
| Add Notification  |                                                                                                    |                                                                                                    |                                                                                                    | Melonie.Sullivan@wdc.usda.gov |
|                   | ALABAMA<br>ALASKA<br>ARIZONA<br>ARKANSAS<br>CALIFORNIA<br>COLORADO<br>CONNECTICUT<br>DELAWARE<br>FLORIDA<br>GEORGIA + | Inspection A: Not Applicable - No In<br>Inspection B: Inspection Performed,<br>Inspection C: Inspection Performed,<br>Inspection D: Inspection Performed, | spection Performed.<br>, No Concerns Identified.<br>, Reduced Yields Expected.<br>, Concerns Identified. | E3                            |
|                   |                                                                                                    |                                                                                                    | Confirm Cl                                                                                               | 056                           |
|                   |                                                                                                    |                                                                                                    |                                                                                                    | *                             |

#### **P** Notifications (Continued)

After a State and inspection type have been selected CLICK "**Confirm**". The Notification screen will refresh displaying the notification selected and allowing the user to add additional notifications.

| USDA     |                     |                     |                     | Welcon              | ne, Melonie | Sullivan | Contact Us   | Logout      |
|----------|---------------------|---------------------|---------------------|---------------------|-------------|----------|--------------|-------------|
|          |                     | TRUT                |                     |                     |             | RN       | AFSA         | CAE         |
| Search   | Inspections Notif   | fications           |                     |                     |             |          |              |             |
|          |                     |                     | Notificatio         | ns                  |             |          |              |             |
| Add Noti | ification           |                     |                     |                     |             | Melonie  | .Sullivan@wo | lc.usda.gov |
| State    | Inspection Result A | Inspection Result B | Inspection Result C | Inspection Result D |             |          |              |             |
| ALABAMA  |                     |                     |                     | 1                   | ×           |          |              |             |
|          |                     |                     |                     |                     |             |          |              |             |
|          |                     |                     |                     |                     |             |          |              |             |
|          |                     |                     |                     |                     |             |          |              |             |
|          |                     |                     |                     |                     |             |          |              |             |

**Note:** Notifications will be sent to the user's government-issued e-mail account. Users will need to access the SCL to view the inspection results as the e-mail will not contain any PII. Users will only receive notifications for new inspection results matching their selections for notification. Notifications will not be sent for inspection reports that were submitted prior to the user signing up to receive notifications.

#### **Q** Accessing HyDRA Reports

To access reports in HyDRA, hover the mouse over the "SCL" tab on the HyDRA home page. A drop-down menu displaying available reports will be displayed.

| SCL More Logout                 |                                                                                                    |                                                                                                    |                                                                                                    |                                                                                                    |
|---------------------------------|----------------------------------------------------------------------------------------------------|----------------------------------------------------------------------------------------------------|----------------------------------------------------------------------------------------------------|----------------------------------------------------------------------------------------------------|
| 2014 Fall Spot Check List       |                                                                                                    |                                                                                                    |                                                                                                    |                                                                                                    |
| 2015 Fall Spot Check List       |                                                                                                    |                                                                                                    |                                                                                                    |                                                                                                    |
| III 2015 Spring Spot Check List |                                                                                                    |                                                                                                    |                                                                                                    |                                                                                                    |
| 2016 Spring Spot Check          | Job Statu                                                                                                    | 15                                                                                                    | Clear                                                                                                    | Refresh                                                                                                    |
| List                            | Start Time                                                                                                    | End Time                                                                                                    | Status                                                                                                    |                                                                                                    |
| Inspection Results by<br>County | No Jobs                                                                                                    |                                                                                                    |                                                                                                    |                                                                                                    |
| Inspection Results by Crop      |                                                                                                    |                                                                                                    |                                                                                                    |                                                                                                    |
| Inspection Results by State     |                                                                                                    |                                                                                                    |                                                                                                    |                                                                                                    |
|                                 |                                                                                                    |                                                                                                    |                                                                                                    |                                                                                                    |
|                                 |                                                                                                    |                                                                                                    |                                                                                                    |                                                                                                    |
|                                 |                                                                                                    |                                                                                                    |                                                                                                    |                                                                                                    |
|                                 |                                                                                                    |                                                                                                    |                                                                                                    |                                                                                                    |
|                                 | SCL       More       Logout         2014 Fall Spot Check List       2015 Fall Spot Check List         2015 Spring Spot Check       List         2016 Spring Spot Check       List         2016 Spring Spot Check       List         2016 Spring Spot Check       List         Inspection Results by County       Spot Check         Inspection Results by Crop       Inspection Results by State | SCL     More     Logout       Image: 2014 Fall Spot Check List     2015 Fall Spot Check List       Image: 2015 Spring Spot Check     Image: 2016 Spring Spot Check       Image: 2016 Spring Spot Check     Image: 2016 Spring Spot Check       Image: 2016 Spring Spring Spot Check | SCL     More     Logout       Image: 2014 Fall Spot Check List     Image: 2015 Fall Spot Check List       Image: 2015 Spring Spot Check List     Image: 2016 Spring Spot Check List       Image: 2016 Spring Spot Check List     Image: 2016 Spring Spot Check List       Image: 2016 Spring Spot Check List     Image: 2016 Spring Spot Check List       Image: 2016 Spring Spot Check List     Image: 2016 Spring Spot Check List       Image: 2016 Spring Spot Check List     Image: 2016 Spring Spot Check List       Image: 2016 Spring Spot Check List     Image: 2016 Spring Spot Check List       Image: 2016 Spring Spot Check List     Image: 2016 Spring Spot Check List       Image: 2016 Spring Spot Check List     Image: 2016 Spring Spot Check List       Image: 2016 Spring Spot Check List     Image: 2016 Spring Spot Check List       Image: 2016 Spring Spot Check List     Image: 2016 Spring Spot Check List       Image: 2016 Spring Spot Check List     Image: 2016 Spring Spot Check List       Image: 2016 Spring Spot Check List     Image: 2016 Spring Spot Check List       Image: 2016 Spring Spot Check List     Image: 2016 Spring Spot Check List       Image: 2016 Spring Spot Check List     Image: 2016 Spring Spring Spot Check List       Image: 2017 Spring Spot Check List     Image: 2016 Spring Spring Spring Spring Spring Spring Spring Spring Spring Spring Spring Spring Spring Spring Spring Spring Spring Spring Spring Spring Spring Spring Spring Spring Spring Spring Spring Spring Spring Spring Spring Spring Spring | SCL       More       Logout         Image: 2014 Fail Spot Check List       2015 Spring Spot Check List         Image: 2015 Spring Spot Check List       Image: 2016 Spring Spot Check List         Image: 2016 Spring Spot Check List       Image: 2016 Spring Spot Check List         Image: 2016 Spring Spot Check List       Image: 2016 Spring Spot Check List         Image: 2016 Spring Spot Check List       Image: 2016 Spring Spot Check List         Image: 2016 Spring Spot Check List       Image: 2016 Spring Spot Check List         Image: 2016 Spring Spot Check List       Image: 2016 Spring Spot Check List         Image: 2016 Spring Spot Check List       Image: 2016 Spring Spot Check List         Image: 2016 Spring Spot Check List       Image: 2016 Spring Spot Check List         Image: 2016 Spring Spot Check List       Image: 2016 Spring Spot Check List         Image: 2016 Spring Spot Check List       Image: 2016 Spring Spot Check List         Image: 2016 Spring Spot Check List       Image: 2016 Spring Spot Check List         Image: 2016 Spring Spot Check List       Image: 2016 Spring Spot Check List         Image: 2017 Spring Spot Check List       Image: 2016 Spring Spring Spot Check List         Image: 2018 Spring Spring Spot Check List       Image: 2016 Spring Spring Spring Spring Spring Spring Spring Spring Spring Spring Spring Spring Spring Spring Spring Spring Spring Spring Spring Spring Spring Spring Spring Spring Spring Spring Spring Spring Spring |

#### **Q** Accessing HyDRA Reports (Continued)

CLICK the applicable report. A "Select Criteria" box will be displayed allowing users to select criteria; such as "Year", "State", "County", and "Crop" for the report.

| Year   | Select All<br>2016<br>2015<br>2014                          | •                                      |       |          |
|--------|-------------------------------------------------------------|----------------------------------------|-------|----------|
| State  | Select All<br>AL - (01)<br>AR - (05)<br>AZ - (04)           |                                        |       |          |
| County | Select All<br>Accomack,<br>Ada, ID - (0<br>Adair, IA - (0   | VA - (001)<br>01)<br>001)              | Ŷ     |          |
| Crop   | Select All<br>Alfalfa Seed<br>All Other Cit<br>Almonds - (1 | I - (0107)<br>trus Trees - (0<br>0028) | )211) | <b>^</b> |
|        | Sub                                                         | mit                                    | Can   | cel      |

Select applicable criteria and CLICK "Submit". The report will open in a separate window.

#### **R** Available Reports

The following reports are currently available in HyDRA.

- **Inspection Results by County** provides the number of each type of inspection result (A, B, C, or D) by county for the selected years, states, and/or counties. The information is reported in real time and is updated after every inspection result is submitted.
- **Inspection Results by Crop** provides the number of each type of inspection result by county and crop for the selected "Year", "State", and/or "Counties". The information is reported in real time and is updated after every inspection result is submitted.
- Inspection Results by State provides the number of each type of inspection result (A, B, C, or D) by state for the selected years and/or States. The information is reported in real time and is updated after every inspection result is submitted.--\*

#### 77-80 (Reserved)

#### 82 **Responsibilities**

### A AIP Responsibilities

AIP's are required to conduct claims audits, inspections, and quality control reviews. AIP's:

- may request information from County Offices to assist in verifying information submitted by an insured producer
- \*--Note: AIP's may request information to verify new producer determinations. In these cases, AIP's must ensure that all tools; such as Common Information Management System, Hyper Dynamic Reporting Application, and Policy Holder Tracking System; have been used to verify new producer determinations before requesting information from FSA. AIP's shall only request FSA verification on cases that cannot be resolved using available resources.--\*
- should only be requesting information needed to complete their reviews
- shall submit a completed FSA-426-A to the County Office to request producer information
- shall ensure procedures are in place to preserve privacy of information obtained from FSA.

### **B RCO Responsibilities**

RCO may evaluate a sample of completed AIP claims reviews, inspections, and quality control reviews. If discrepancies are discovered, RCO may submit a request to the applicable County Office for documentation that would resolve discrepancies in the AIP's review.

RCO's shall submit:

• FSA-426-A to the applicable County Office to request producer documentation

Note: See subparagraph 83 C for an example of a completed FSA-426-A.

• personal identification to County Offices if requesting documents in person.

RCO's may request documentation that does not reside in the County Office and may request the County Office to make a field visit. Information obtained outside of the County Office can only be requested by RCO. RCO shall make the request using RMA letterhead. Requests shall be sent to the State Office POC. See Exhibit 12 for an example of a RMA field visit request letter.

**Note:** Field visits may include the verification of information or data through independent resources.

#### 82 **Responsibilities (Continued)**

#### **C** State Office Responsibilities

The State Office POC shall:

- assist AIP's and County Offices if problems cannot be resolved at the County Office level
- •\*--immediately notify PECD when there is a change in the State Office POC (Exhibit 11).--\*

**Note:** FAX changes to 202-720-4941.

#### **D** County Office Responsibilities

County Offices shall:

- continue to give priority service to producers
- identify and prevent conflict of interest situations involving County Office employees when conducting field visits
- verify that the insured has a policy with AIP and provide copies of the following applicable documents as requested on the FSA-426-A:

Note: See subparagraph 75 C for guidelines for releasing information on FSA-426-A.

- CCC-502
- AD-1026A
- FSA-578 (producer print), for current and prior years
- price support loan or LDP documents and, if applicable, NAP loss claims or crop disaster applications

# Reports, Forms, Abbreviations, and Redelegations of Authority

### Reports

None

# Forms

This table lists all forms referenced in this handbook.

|               |                                                       | Display   |                   |
|---------------|-------------------------------------------------------|-----------|-------------------|
| Number        | Title                                                 | Reference | Reference         |
| AD-1026A      | Highly Erodible Land Conservation                     |           | 82, 83, Ex. 6     |
|               | (HELC) and Wetland Conservation (WC)                  |           |                   |
|               | Certification                                         |           |                   |
| AD-2006       | State and County Consultation Request                 | Ex. 17    | 121, 124, 132     |
| AD-2006A      | Consultation Request Log for AD-2006                  | Ex. 15    | 121               |
| AD-2007       | FSA/RMA Compliance Referral Form                      | Ex. 6     | 6, 21, 23, 70-76, |
|               |                                                       |           | 181, 183, 212     |
|               |                                                       |           | Ex. 10            |
| AD-2007A      | FCIC Program Integrity Log for AD-2007<br>and AD-2027 | Ex. 10    | 72, 73            |
| AD-2027       | RCO Spot Check List/Growing Season                    | Ex. 7     | 6, 21, 70-76,     |
|               | Inspection Form                                       |           | Ex. 8, 8.5, 10    |
| AD-2045       | FSA County Office GPS Data Log                        | Ex. 8.6   | 70-73, Ex. 8, 8.5 |
| CCC-502       | Farm Operating Plan for Payment                       |           | 82, 83            |
|               | Eligibility Review                                    |           |                   |
| CCC-666       | Farm Stored Loan Quantity Certification               |           | 83                |
| CCC-677       | Farm Storage Note and Security                        |           | 83                |
|               | Agreement                                             |           |                   |
| CCC-678       | Warehouse Storage Note and Security                   |           | 83                |
|               | Agreement                                             |           |                   |
| CCC-709       | Direct Loan Deficiency Payment                        |           | 83                |
|               | Agreement                                             |           |                   |
| CCC-Cotton A  | Cotton Producer's Note and Security                   |           | 83                |
|               | Agreement                                             |           |                   |
| CCC-Cotton AA | Upland Cotton Producer's Loan                         |           | 83                |
|               | Deficiency Payment Application and                    |           |                   |
|               | Certification                                         |           |                   |
| FCIC-586      | RMA Security Access Authorization                     |           | 76                |
|               | Form                                                  |           |                   |
| FSA-426       | MPCI/FCIC Information Request                         |           | 75                |
|               | Worksheet                                             |           |                   |
| FSA-426-A     | MPCI/FCIC Information Request                         | 83        | 75, 82            |
| FSA-578       | Report of Acreage                                     |           | Text, Ex. 6       |

### Reports, Forms, Abbreviations, and Redelegations of Authority (Continued)

# Abbreviations Not Listed in 1-CM

| Approved     |                                     |                     |
|--------------|-------------------------------------|---------------------|
| Abbreviation | Term                                | Reference           |
| AIP          | approved insurance provider         | Text                |
| ALG          | Appeals and Litigation Group        | 8                   |
| CAE          | Center for Agriculture Excellence   | 76                  |
| GPS          | Global Positioning System           | 167                 |
| HyDRA        | Hyper Dynamic Reporting Application | 70, 76              |
| MPCI         | Multiple Peril Crop Insurance       | 122, 123, 130, 131, |
|              |                                     | Ex. 6               |
| POC          | point of contact                    | Text,               |
|              |                                     | Ex. 6, 7, 11, 17    |
| SCL          | Spot check list                     | 76                  |

The following abbreviations are not listed in 1-CM.

# **Redelegations of Authority**

None

#### **RCO Spot Check Growing Season Inspection Guidelines**

- **Important:** This process **requires** that the time on the digital camera and the time on the GPS unit match within 1 minute. If the clock on the digital camera is not set, then the data collected will not be valid. Check the time on the digital camera each time it is taken out in the field.
- One GPS point and 2 digital pictures are required for each spot check. The first picture shall be an overview of the field and the second digital picture shall be a "zoomed in" picture of the standing crop condition.

**Note:** The picture shall document the general crop condition of the standing crop. A measuring device is encouraged to document crop height where applicable.

- If AD-2027, items 4A through 4C are identified, then no additional data will need to be collected. The GPS point and 2 digital pictures are required. The County Office must fill out the electronic versions of AD-2027 and AD-2045 with the digital pictures and a description of the digital pictures inserted. Include in the description the direction that was faced while the picture was taken.
- If AD-2027, item 4D is the result of the inspection, then additional data shall be collected.
- In addition to the 1 GPS point and 2 digital pictures, the inspector shall take as many GPS points and digital pictures as needed to document the situation/condition. Take additional digital pictures of surrounding fields with similar crops to further document your findings.
- The County Office shall complete AD-2027 and AD-2045 with the digital pictures inserted with a description of each picture. Include in the description the direction that was faced while the picture was taken. Both AD-2027 and AD-2045 shall be completed after the first and second \*--inspections and entered in HyDRA.--\*

# State Office POC's

\*--

| State                        | РОС                        | Alternate POC                 |
|------------------------------|----------------------------|-------------------------------|
| Alabama                      | Walda Malone               | William Henderson             |
| 4121 Carmichael Rd Ste 600   | Telephone: 334-279-3520    | Telephone: 334-279-3529       |
| Montgomery AL 36106-3660     | FAX: 855-747-0599          | FAX: 855-747-0599             |
|                              | walda.malone@al.usda.gov   | william.henderson@al.usda.gov |
| Alaska                       | Jeff Curry                 | Brad Robbins                  |
| 800 W Evergreen Ave Ste 216  | Telephone: 907-761-7773    | Telephone: 907-761-7751       |
| Palmer AK 99645-6546         | FAX: 907-761-7789          | FAX: 907-761-7789             |
|                              | jeff.curry@ak.usda.gov     | brad.robbins@ak.usda.gov      |
| Arizona                      | Mark Grubbs                | Carla Hill                    |
| 230 N 1st Ave Ste 506        | Telephone: 602-285-6320    | Telephone: 602-285-6314       |
| Phoenix AZ 85003-1733        | FAX: 602-285-6325          | FAX: 602-285-6325             |
|                              | mark.grubbs@az.usda.gov    | carla.hill@az.usda.gov        |
| Arkansas                     | Stephen Walker             | Anita Wilson                  |
| 700 W Capitol Ave Ste 3416   | Telephone: 501-301-3007    | Telephone: 501-301-3065       |
| Little Rock AR 72201-3215    | FAX: 855-644-0182          | FAX: 855-644-0183             |
|                              | stephen.walker@ar.usda.gov | anita.wilson@ar.usda.gov      |
| California                   | Ken Ogden                  | Navdeep Dhillon               |
| 430 G St Dept 4161           | Telephone: 530-792-5525    | Telephone: 530-792-5530       |
| Davis CA 95616-4161          | FAX: 530-792-5555          | FAX: 530-792-5555             |
|                              | ken.ogden@ca.usda.gov      | navdeep.dhillon@ca.usda.gov   |
| Colorado                     | Diane Pierson              | Tammy Cook                    |
| Denver Federal Center        | Telephone: 720-544-2899    | Telephone: 720-544-2881       |
| Building 56, Room 2760       | FAX: 844-715-5077          | FAX: 844-715-5077             |
| PO Box 25426                 | diane.pierson@co.usda.gov  | tammy.cook@co.usda.gov        |
| Denver, CO 80225-0426        |                            |                               |
| Connecticut                  | Sarah Fournier             | Ross Eddy                     |
| 344 Merrow Rd                | Telephone: 860-871-4091    | Telephone: 860-871-4092       |
| Tolland CT 06084-3917        | FAX: 860-871-4184          | FAX: 860-871-4184             |
|                              | sarah.fournier@ct.usda.gov | ross.eddy@ct.usda.gov         |
| Delaware                     | Robin Talley               | Lynn Manges                   |
| 1221 College Park Dr Ste 201 | Telephone: 302-678-4252    | Telephone: 302-678-4253       |
| Dover DE 19904-8724          | FAX: 302-678-9100          | FAX: 302-678-9100             |
|                              | robin.talley@de.usda.gov   | lynn.manges@de.usda.gov       |
| Florida                      | Vacant                     | Tom Hockert                   |
| 4440 NW 25th Pl Ste 1        |                            | Telephone: 352-379-4526       |
| Gainesville FL 32606-6508    |                            | FAX: 352-379-4581             |
|                              |                            | tom.hockert@fl.usda.gov       |
| Georgia                      | Terri Riley                | Brett Martin                  |
| 355 E Hancock Ave Ste 102    | Telephone: 706-552-2522    | Telephone: 706-552-2517       |
| Athens GA 30601-4538         | FAX: 855-409-5737          | FAX: 855-409-5737             |
|                              | terri.riley@ga.usda.gov    | brett.martin@ga.usda.gov      |

\*\_-

| State                          | РОС                              | Alternate POC                    |
|--------------------------------|----------------------------------|----------------------------------|
| Hawaii                         | Steve Peterson                   | Kristen Kiriu                    |
| PJKK Federal Building          | Telephone: 808-441-2600 ext 149  | Telephone: 803-933-8335          |
| PO Box 50065                   | FAX: 855-356-9493                | FAX: 855-356-9493                |
| Honolulu HI 96850              | steve.peterson@hi.usda.gov       | kristen.kiriu@hi.usda.gov        |
| Idaho                          | Susan Kime                       | Jeff Mitchell                    |
| 9173 W Barnes Dr Ste B         | Telephone: 208-378-5669          | Telephone: 208-378-5665          |
| Boise ID 83709-1574            | FAX: 855-516-8875                | FAX: 855-516-8875                |
|                                | susan.kime@id.usda.gov           | jeffrie.mitchell@id.usda.gov     |
| Illinois                       | Doug Bailey                      | Natalie Prince                   |
| 3500 Wabash Ave                | Telephone: 217-241 6600 ext 6868 | Telephone: 217-241-6600 ext 6892 |
| Springfield IL 62711-8287      | FAX: 855-800-1760                | FAX: 855-800-1760                |
|                                | doug.bailey@il.usda.gov          | natalie.prince@il.usda.gov       |
| Indiana                        | Susan Houston                    | Kent Mason                       |
| 5981 Lakeside Blvd             | Telephone: 317-295-5907          | Telephone: 317-295-5905          |
| Indianapolis IN 46278-1996     | FAX: 855-374-4068                | FAX: 855-374-4068                |
| 1                              | susan.houston@in.usda.gov        | kent.mason@in.usda.gov           |
| Iowa                           | Kevin McClure                    | Heidi Blair                      |
| 10500 Buena Vista Ct           | Telephone: 515-254-1540 ext 8470 | Telephone: 515-254-1540 ext 8473 |
| Des Moines IA 50322-3782       | FAX: 855-218-8672                | FAX: 855-218-8672                |
|                                | kevin.mcclure@ia.usda.gov        | heidi.blair@ia.usda.gov          |
| Kansas                         | Todd Barrows                     | Scott Willbrant                  |
| 3600 Anderson Ave              | Telephone: 785-564-4776          | Telephone: 785-564-4775          |
| Manhattan KS 66503-2511        | FAX: 855-782-9608                | FAX: 855-782-9608                |
|                                | todd.barrows@ks.usda.gov         | scott.willbrant@ks.usda.gov      |
| Kentucky                       | Aaron Lowe                       | Guy Perry                        |
| 771 Corporate Dr Ste 100       | Telephone: 859-224-7680          | Telephone: 859-224-7629          |
| Lexington KY 40503-5438        | FAX: 859-224-7632                | FAX: 859-224-7632                |
|                                | aaron.lowe@ky.usda.gov           | guy.perry@ky.usda.gov            |
| Louisiana                      | Matt Springer                    | Cheryl Denny                     |
| 3737 Government St             | Telephone: 318-473-7763          | Telephone: 318-473-7738          |
| Alexandria LA 71302-3327       | FAX: 318-473-7735                | FAX: 318-473-7735                |
|                                | matt.springer@la.usda.gov        | cheryl.denny@la.usda.gov         |
| Maine                          | Amanda May                       | Robert McCurry                   |
| 967 Illinois Ave Ste 2         | Telephone: 207-990-9154          | Telephone: 207-990-9581          |
| Bangor ME 04401-2768           | FAX: 855-589-1056                | FAX: 855-589-1056                |
|                                | amanda.may@me.usda.gov           | robert.mccurry2@me.usda.gov      |
| Maryland                       | Joanne Mann                      | Robert Wevodau                   |
| John Hanson's Business Center  | Telephone: 443-482-2768          | Telephone: 443-482-2770          |
| 339 Buschs Frontage Rd Ste 104 | FAX: 855-401-6638                | FAX: 855-401-6638                |
| Annapolis MD 21409-5561        | joanne.mann@md.usda.gov          | robert.wevodau@md.usda.gov       |

\*--

| State                           | РОС                             | Alternate POC                   |
|---------------------------------|---------------------------------|---------------------------------|
| Massachusetts                   | John Devine                     | Daniel Smiarowski               |
| 445 West St                     | Telephone: 413-253-2502         | Telephone: 413-253-4511         |
| Amherst MA 01002-2957           | FAX: 413-253-4540               | FAX: 413-253-4540               |
|                                 | john.devine@ma.usda.gov         | daniel.smiarowski@ma.usda.gov   |
| Michigan                        | Greg Todd                       | Ben Belkholm                    |
| 3001 Coolidge Rd Ste 350        | Telephone: 517-324-5107         | Telephone: 517-324-5115         |
| East Lansing MI 48823-6362      | FAX: 855-647-0825               | FAX: 855-647-0825               |
|                                 | greg.todd@mi.usda.gov           | benjamin.belkholm@mi.usda.gov   |
| Minnesota                       | Scott Kapphahn                  | Lisa MacDonald                  |
| 375 Jackson St Ste 400          | Telephone: 218-751-1942 ext 110 | Telephone: 651-602-7900         |
| St Paul MN 55101-1852           | FAX: 855-719-9917               | FAX: 855-719-9917               |
|                                 | scott.kapphahn@mn.usda.gov      | lisa.macdonald@mn.usda.gov      |
| Mississippi                     | Stacy Roberson                  | James Smith                     |
| 6311 Ridgewood Rd               | Telephone: 601-965-4300 ext 134 | Telephone: 601-965-4300 ext 150 |
| Jackson MS 39211-2035           | FAX: 601-965-5565               | FAX: 601-965-5565               |
|                                 | stacy.roberson@ms.usda.gov      | james.smith5@ms.usda.gov        |
| Missouri                        | Rod Bealer                      | Doug Newland                    |
| Parkade Plaza                   | Telephone: 573-876-9429         | Telephone: 573-876-0930         |
| 601 Business Loop 70 W Ste 225  | FAX: 573-876-0935               | FAX: 573-876-0935               |
| Columbia MO 65203-2579          | rod.bealer@mo.usda.gov          | doug.newland@mo.usda.gov        |
| Montana                         | Lori Margheim                   | Shelly Rolando                  |
| 10 E Babcock St                 | Telephone: 406-587-6878         | Telephone: 406-587-6877         |
| PO Box 670                      | FAX: 855-546-0264               | FAX: 855-546-0264               |
| Bozeman MT 59711-0670           | lori.margheim@mt.usda.gov       | shelly.rolando@mt.usda.gov      |
| Nebraska                        | Billie Jo Smith                 | Cathy Anderson                  |
| 7131 A St                       | Telephone: 402-437-5279         | Telephone: 402-437-5604         |
| Lincoln NE 68510-4202           | FAX: 402-437-5891               | FAX: 402-437-5891               |
|                                 | billiejo.smith@ne.usda.gov      | cathy.anderson@ne.usda.gov      |
| Nevada                          | Debbie Goin                     | Katie Nuffer                    |
| 1755 E Plumb Ln Ste 202         | Telephone: 775-784-5411 ext 116 | Telephone: 775-623-5025 ext 104 |
| Reno NV 89502-3691              | FAX: 775-784-5015               | FAX: 775-784-5015               |
|                                 | debbie.goin@nv.usda.gov         | katie.nuffer@nv.usda.gov        |
| New Hampshire                   | Marilyn Milne                   | Vacant                          |
| 53 Pleasant St. Rm. 1601        | Telephone: 603-224-7941         |                                 |
| Concord NH 03301                | FAX: 603-225-1410               |                                 |
|                                 | marilyn.milne@nh.usda.gov       |                                 |
| New Jersey                      | Craig Christo                   | Henri Ann Olsen                 |
| 300 Clocktower Drive, Suite 202 | Telephone: 609-438-3142         | Telephone: 609-438-3140         |
| Hamilton Square, NJ 08690       | FAX: 855-305-6513               | FAX: 855-305-6635               |
|                                 | craig.christo@nj.usda.gov       | henri.olsen@nj.usda.gov         |
| New Mexico                      | Emaleta Mooney                  | Andrew Ortiz                    |
| 6200 Jefferson St NE Rm 211     | Telephone: 505-761-4910         | Telephone: 505-761-4912         |
| Albuquerque NM 87109-3434       | FAX: 505-761-4934               | FAX: 505-761-4934               |
|                                 | emaleta.mooney@nm.usda.gov      | andrew.ortiz@nm.usda.gov        |

| State                        | РОС                          | Alternate POC                |
|------------------------------|------------------------------|------------------------------|
| New York                     | Daniel Mapley                | Vacant                       |
| 441 S Salina St Ste 356      | Telephone: 315-477-6331      |                              |
| Syracuse NY 13202-2425       | FAX: 315-477-6323            |                              |
|                              | daniel.mapley@ny.usda.gov    |                              |
| North Carolina               | Thomas F. McLamb             | Rob Satterfield              |
| 4407 Bland Rd Ste 175        | Telephone: 919-875-4833      | Telephone: 919-875-4824      |
| Raleigh NC 27609-6872        | FAX: 919-875-4825            | FAX: 919-875-4825            |
|                              | tommy.mclamb@nc.usda.gov     | rob.satterfield@nc.usda.gov  |
| North Dakota                 | Wanda Braton                 | Mary Radermacher             |
| 1025 28 <sup>th</sup> St S   | Telephone: 701-893-2231      | Telephone: 701-893-2226      |
| Fargo ND 58103-2372          | FAX: 855-813-6644            | FAX: 855-813-6644            |
|                              | wanda.braton@nd.usda.gov     | mary.radermacher@nd.usda.gov |
| Ohio                         | Matt Kleski                  | Chris Piper                  |
| Federal Bldg                 | Telephone: 614-255-2446      | Telephone: 614-255-2445      |
| 200 N High St Rm 540         | FAX: 614-255-2542            | FAX: 614-255-2541            |
| Columbus OH 43215-2408       | mathew.kleski@oh.usda.gov    | chris.piper@oh.usda.gov      |
| Oklahoma                     | Danny Lee                    | Sarah Smith                  |
| Farm Rd and McFarland St     | Telephone: 405-742-1130      | Telephone: 450-742-1153      |
| 100 USDA Ste 102             | FAX: 855-416-9558            | FAX: 855-416-9558            |
| Stillwater OK 74074-2651     | danny.lee@ok.usda.gov        | sarah.smith@ok.usda.gov      |
| Oregon                       | Kent Willett                 | Vacant                       |
| 7620 SW Mohawk St            | Telephone: 503-404-1121      |                              |
| Tualatin OR 97062-8121       | FAX: 855-824-6185            |                              |
|                              | kent.willett@or.usda.gov     |                              |
| Pennsylvania                 | Christina Rotz               | Vacant                       |
| 1 Credit Union Pl Ste 320    | Telephone: 717-237-2165      |                              |
| Harrisburg PA 17110-2912     | FAX: 855-778-8909            |                              |
|                              | christina.rotz@pa.usda.gov   |                              |
| Puerto Rico                  | Winston Martinez             | Vacant                       |
| 654 Plaza Ste 829            | Telephone: 787-294-1616      |                              |
| 654 Ave Munoz Rivera Ste 829 | FAX: 855-415-2494            |                              |
| San Juan PR 00918-4127       | winston.martinez@pr.usda.gov |                              |
| Rhode Island                 | Sarah Fournier               | Vacant                       |
| 60 Quaker Ln Ste 40          | Telephone: 860-871-4091      |                              |
| Warwick RI 02886-0114        | FAX: 860-871-4184            |                              |
|                              | sarah.fournier@ct.usda.gov   |                              |
| South Carolina               | Phillip Elliott              | Vacant                       |
| 1927 Thurmond Mall Ste 100   | Telephone: 803-806-3820      |                              |
| Columbia SC 29201-2387       | FAX: 803-806-3839            |                              |
|                              | phillip.elliott@sc.usda.gov  |                              |
| South Dakota                 | Donita Garry                 | Paul Hanson                  |
| 200 4th St SW Rm 308         | Telephone: 605-352-1158      | Telephone: 605-352-1180      |
| Huron SD 57350-2478-2431     | FAX: 855-243-6003            | FAX: 855-243-6003            |
|                              | donita.garry@sd.usda.gov     | paul.hanson@sd.usda.gov      |

\*\_\_

| State                          | РОС                             | Alternate POC                   |
|--------------------------------|---------------------------------|---------------------------------|
| Tennessee                      | Christina Boles                 | Ron Eldridge                    |
| US Courthouse                  | Telephone: 615-277-2632         | Telephone: 615-277-2620         |
| 801 Broadway Ste 579           | FAX: 615-277-2649               | FAX: 615-277-2650               |
| Nashville TN 37203-3883        | christina.boles@tn.usda.gov     | ron.eldridge@tn.usda.gov        |
| Texas                          | Scott Reed                      | Becky Weaver                    |
| 2405 Texas Ave S               | Telephone: 979-680-5214         | Telephone: 979-680-5216         |
| College Station TX 77840-4699  | FAX: 855-496-7875               | FAX: 855-496-7875               |
|                                | scott.reed@tx.usda.gov          | becky.weaver@tx.usda.gov        |
| Utah                           | Cary B. Son                     | Lori Jones                      |
| 125 S State St Rm 4239         | Telephone: 801-524-4544         | Telephone: 801-524-4250         |
| Salt Lake City UT 84138-1189   | FAX: 801-524-5166               | FAX: 801-524-5166               |
| 2                              | cary.son@ut.usda.gov            | lori.jones@ut.usda.gov          |
| Vermont                        | Julie Jacque                    | KimPeck                         |
| 356 Mountain View Dr Ste 104   | Telephone: 802-658-2803 ext 300 | Telephone: 802-658-2803         |
| Colchester VT 05446-5986       | FAX: 802-660-0953               | FAX: 802-660-0953               |
|                                | julie.jacque@vt.usda.gov        | kim .peck@vt.usda.gov           |
| Virginia                       | Dan Mertz                       | Allison Pinelli                 |
| Culpeper Bldg Ste              | Telephone: 804-287-1548         | Telephone: 804-287-1545         |
| 1606 Santa Rosa Rd Rm 138      | FAX: 804-287-1723               | FAX: 804-287-1723               |
| Richmond VA 23229-5000         | dan.mertz@va.usda.gov           | allison.pinelli@va.usda.gov     |
| Virgin Islands                 | Tom Hockert                     | Vacant                          |
| (Florida address)              | Telephone: 352-379-4526         |                                 |
| 4440 NW 25th Pl Ste 1          | FAX: 352-379-4581               |                                 |
| Gainesville FL 32606-6508      | tom.hockert@fl.usda.gov         |                                 |
| Washington                     | Dwaine Schettler                | Rod Hamilton                    |
| 316 W Boone Ave Ste 568        | Telephone: 509-323-3009         | Telephone: 509-323-3015         |
| Spokane WA 99201-2350          | FAX: 509-323-3074               | FAX: 509-323-3074               |
|                                | dwaine.schettler@wa.usda.gov    | rod.hamilton@wa.usda.gov        |
| West Virginia                  | Leanne M. Taylor                | Kevin S. Hinkle                 |
| 1550 Earl Core Road, Suite 102 | Telephone: 304-284-4800         | Telephone: 304-284-4800         |
| Morgantown WV 26507-1049       | FAX: 304-284-4821               | FAX: 304-284-4821               |
|                                | leanne.taylor@wv.usda.gov       | kevin.hinkle@wv.usda.gov        |
| Wisconsin                      | Russell Raeder                  | Tracy Eagan                     |
| 8030 Excelsior Dr Ste 100      | Telephone: 608-662-4422 ext 111 | Telephone: 608-662-4422 ext 129 |
| Madison WI 53717-2906          | FAX: 855-758-0755               | FAX: 855-758-0755               |
|                                | russell.raeder@wi.usda.gov      | tracy.eagan@wi.usda.gov         |
| Wyoming                        | Todd Even                       | Deb Shirley                     |
| 951 Werner Ct Ste 130          | Telephone: 307-261-5231         | Telephone: 307-261-5011         |
| Casper WY 82601-1307           | FAX: 307-261-5857               | FAX: 307-261-5857               |
| _                              | todd.even@wy.usda.gov           | debra.shirley@wy.usda.gov       |